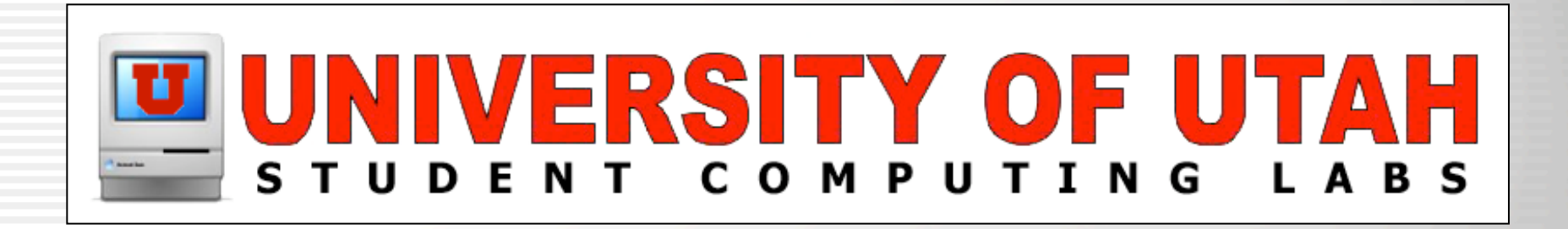

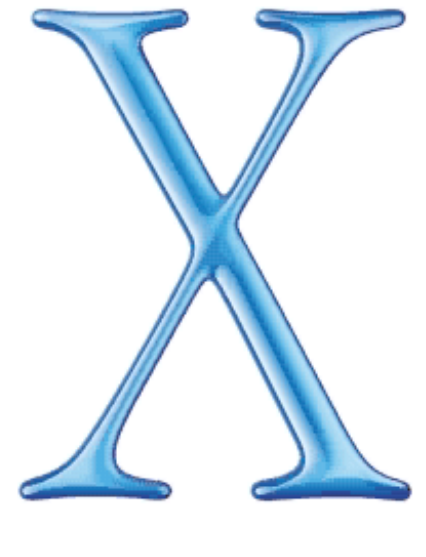

Mac OS X

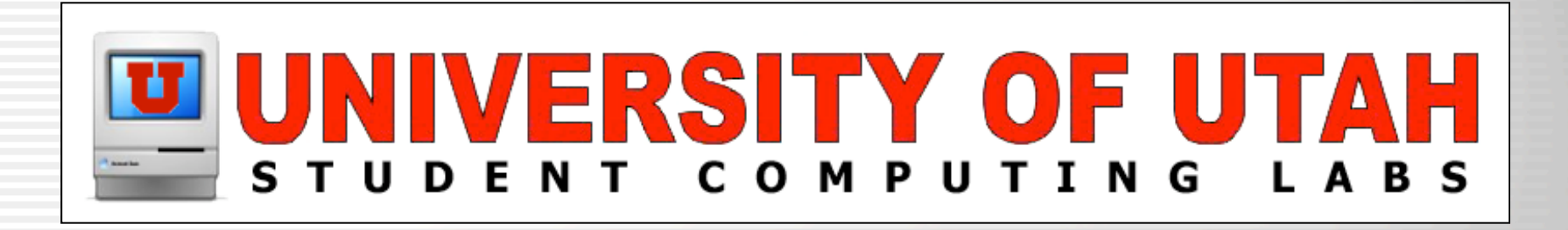

### Mac OS X Intermediate

University of Utah Student Computing Labs Macintosh Support mac@scl.utah.edu

## Mac OS X Intermediate Class

- Switchers
  - Mac OS 9
  - Windows
  - Unix
- Working with the Desktop
  - Common tasks
  - Shortcuts
- Printers

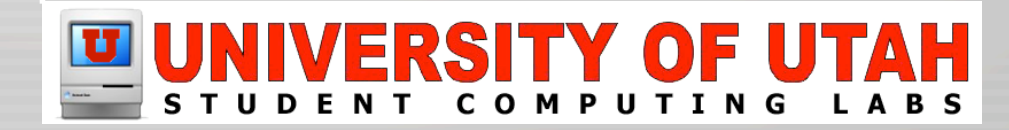

## **Switchers**

- Switchers
  - Mac OS 9
  - Windows
  - Unix

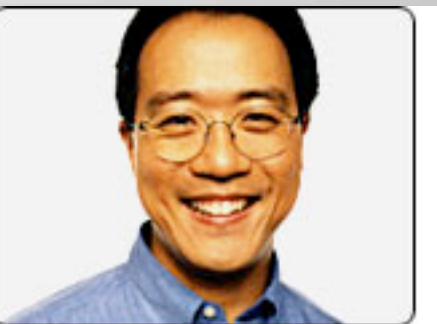

#### "Macs are friendly to technically-challenged people like me."

— Yo-Yo Ma, Cellist

#### **Switchers**

### Mac OS 9

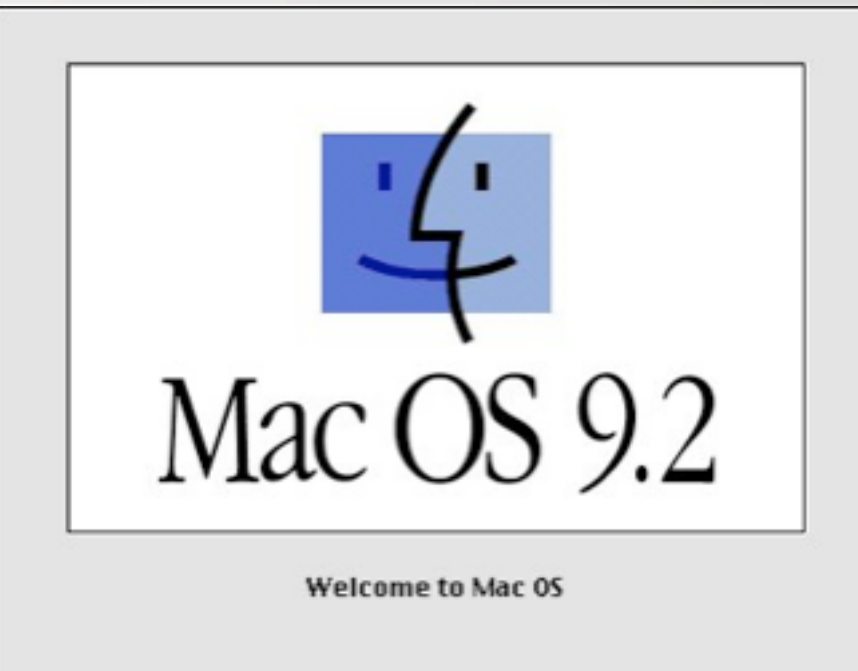

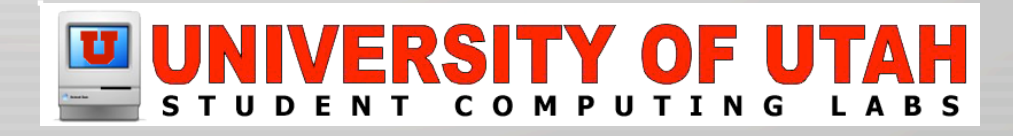

## Mac OS 9 Switchers

- Windows and Unix switchers
  - Much more accepting
    - If they get past the door, they generally love Mac OS X
    - "Things just work" is new to them
- Mac OS 9 switchers
  - Generally the most dissatisfied with Mac OS X
    - Mac OS 9 is more "polished" than Mac OS X
    - Accustomed to particular behavior

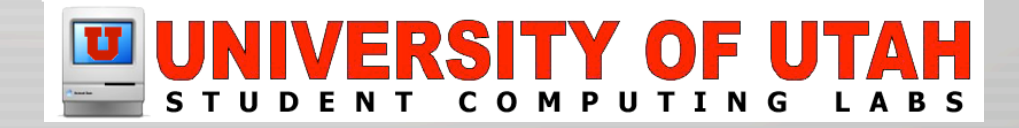

## Mac OS 9 - Gone

- No Graphing Calculator
  - Must use 3rd party

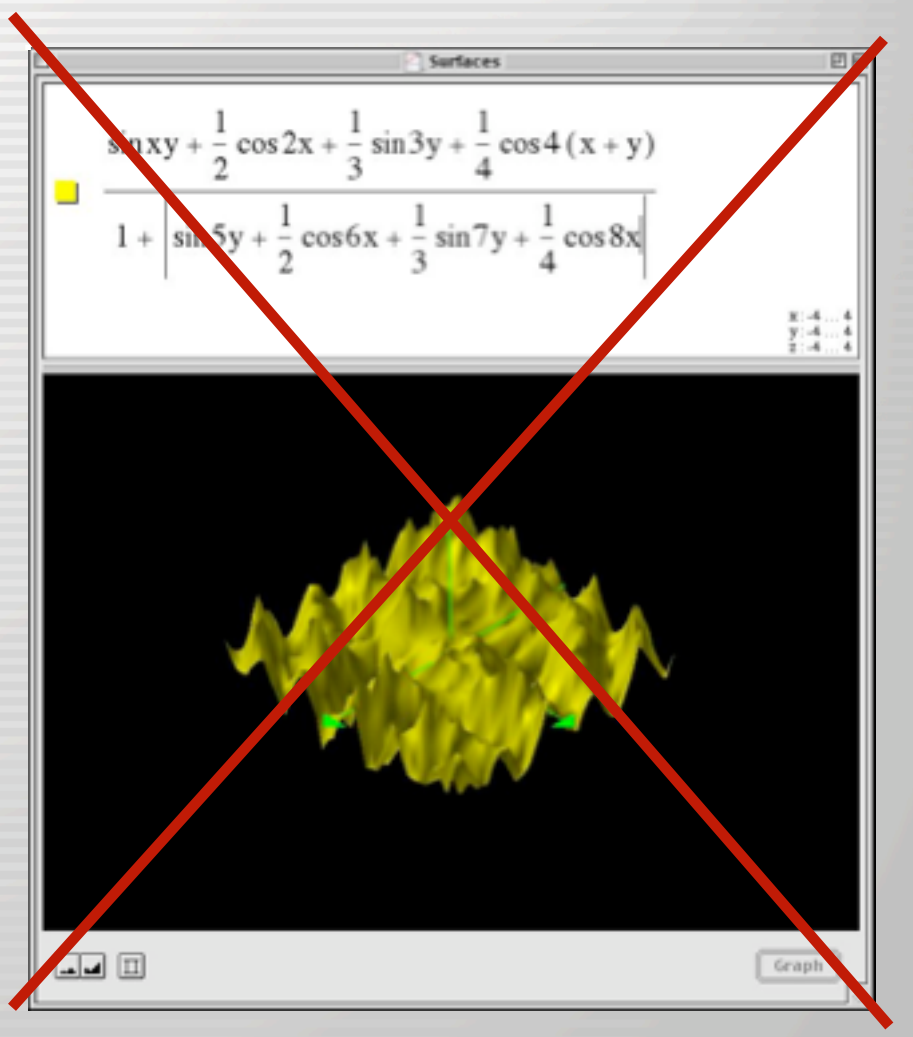

## Mac OS 9 - Gone

No Scrapbook

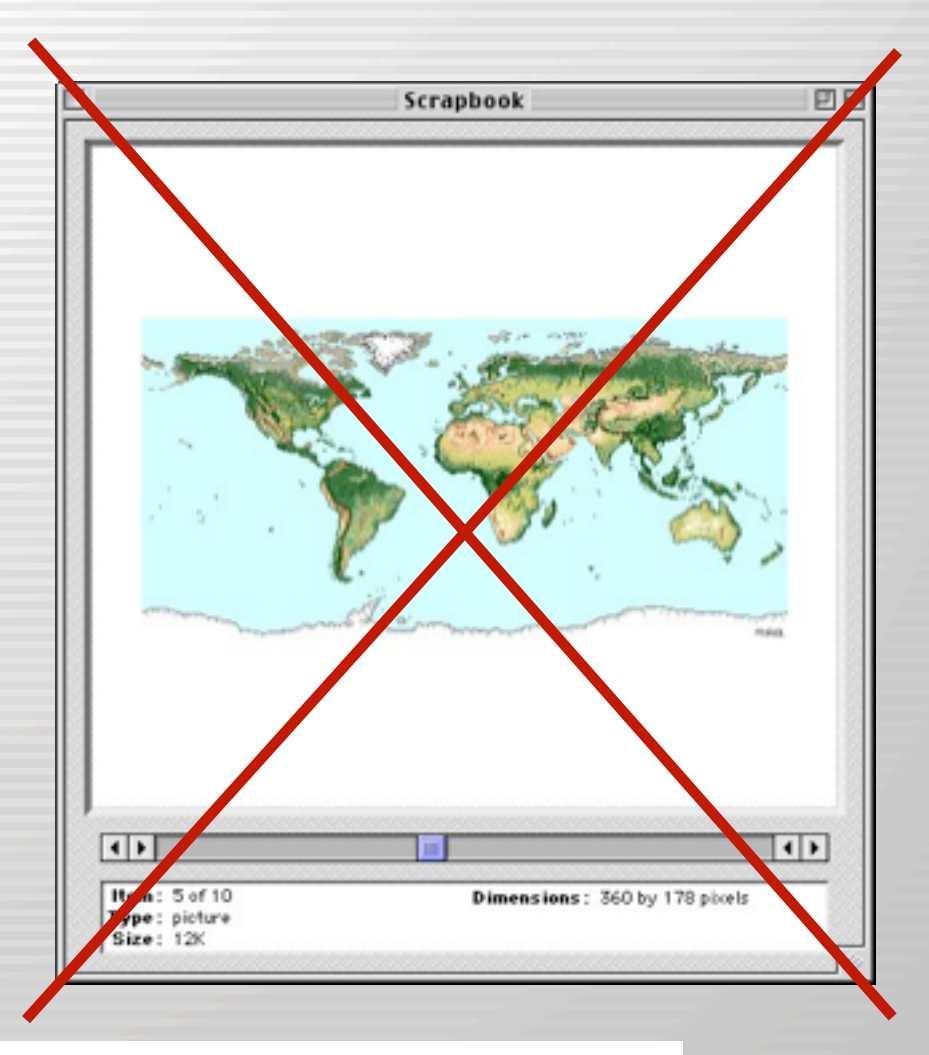

## Mac OS 9 - Moved

- No Put Away (第-Y)
  - Use Eject  $(\mathscr{K}-E)$  or drag to Trash
  - F12 on laptops opens CD/DVD tray
    - Can also use iTunes to open tray if it wont open any other way

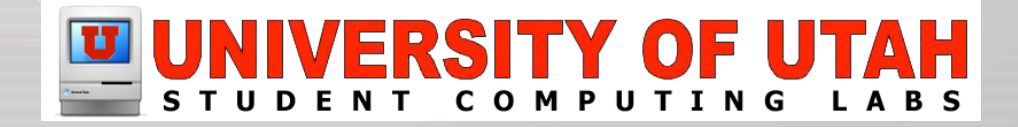

- No more Chooser
  - Use Finder's "Connect to server" for servers
  - Use Print Center for printers

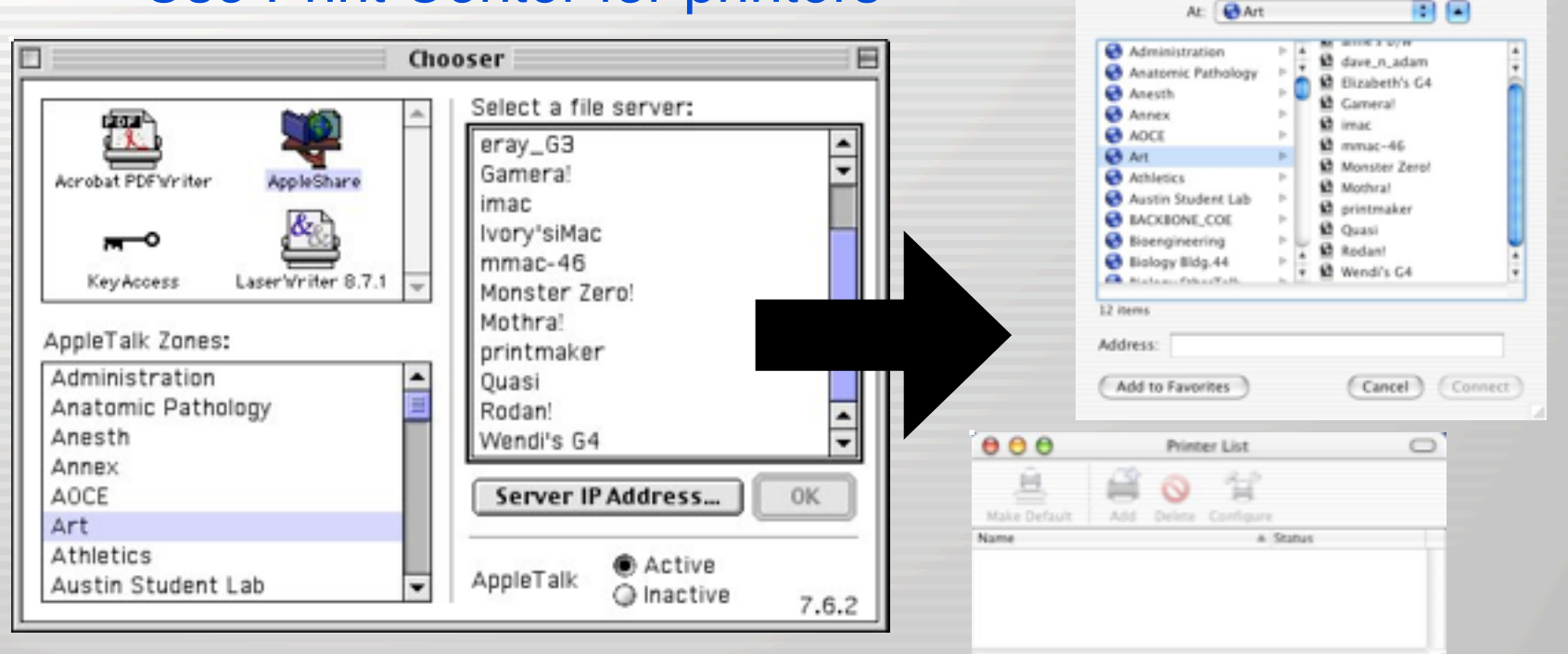

Connect to Server

Choose a server from the list or enter a server address

- No Control Strip or Launcher
  - Replaced by Dock

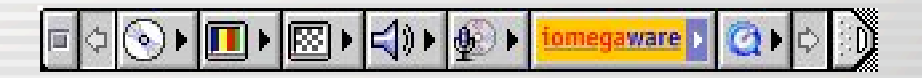

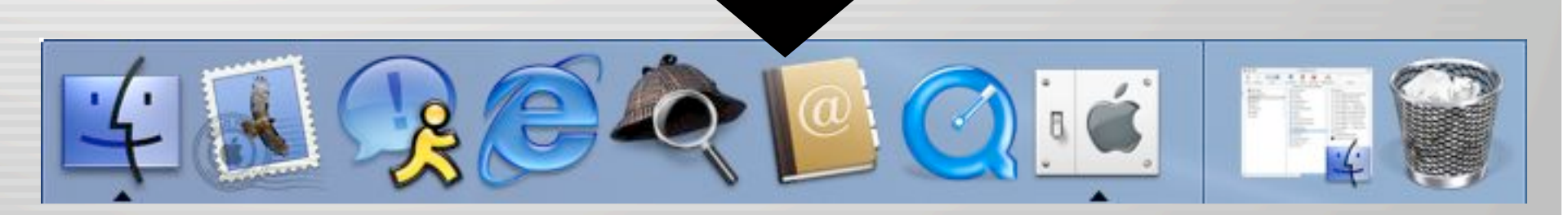

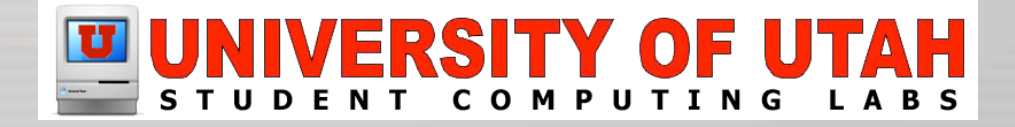

- No Note Pad or Simple Text
  - Replaced with TextEdit Application

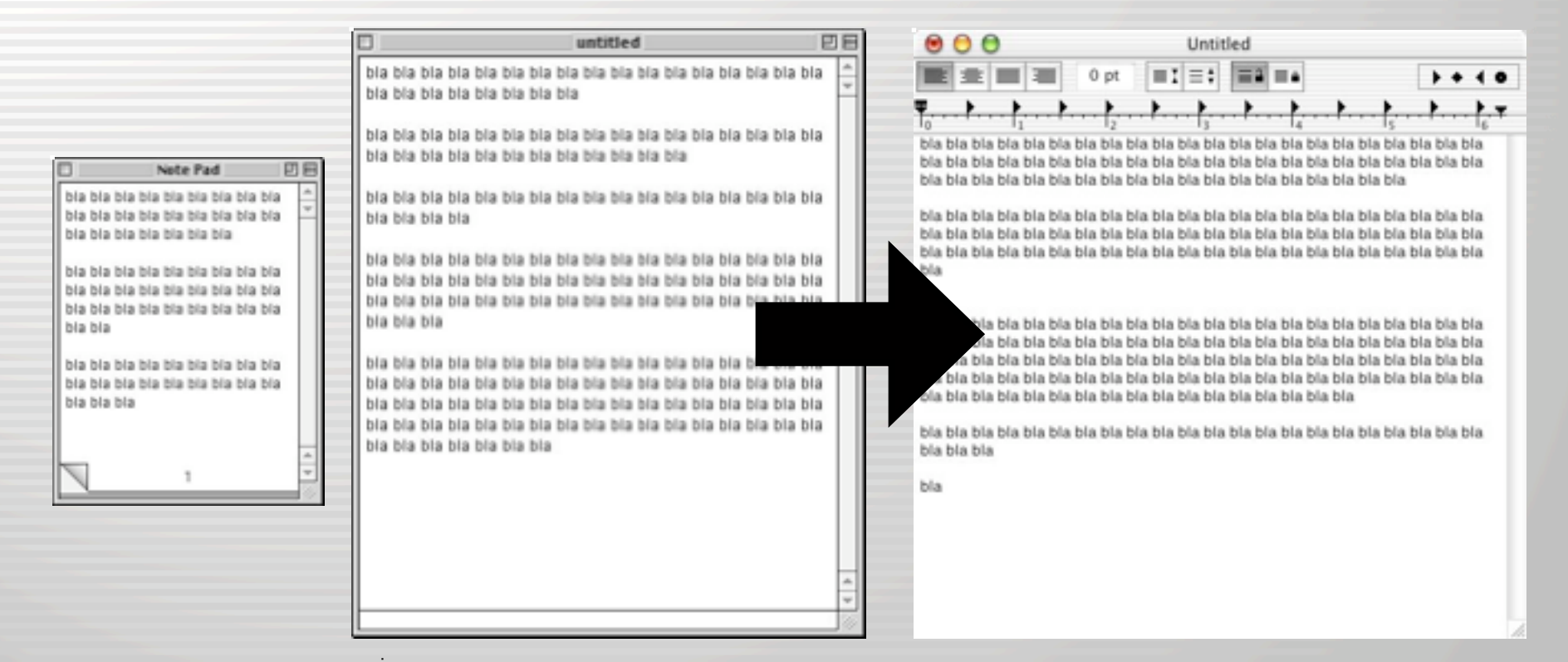

- No SimpleSound
  - Replaced with System Preferences Sound panel

| 🗆 🛛 Alert Sounds 🔤 🗏               | 000                        | Sound                                          | 0    |
|------------------------------------|----------------------------|------------------------------------------------|------|
| ChuToy<br>Glass<br>Indigo<br>Laugh | Show All Displays Sou      | Network Startup Disk Sharing                   |      |
| Logjam A<br>Pong2003 V             | Choose an alert so<br>Name | Kind                                           |      |
| Rdd Remove                         | Bottle<br>Frog             | Built-in<br>Built-in                           | ÷    |
|                                    | Funk<br>Glass<br>Hero      | Built-in<br>Built-in<br>Built-in               |      |
| Alert Sounds                       | Play alerts and so         | und effects through: Built-in audio controller |      |
| Record Stop Pause Play Cancel      | Alert volum                | e:                                             | d    |
| Rdd Remove                         | Output volum               | e: •(                                          | lute |

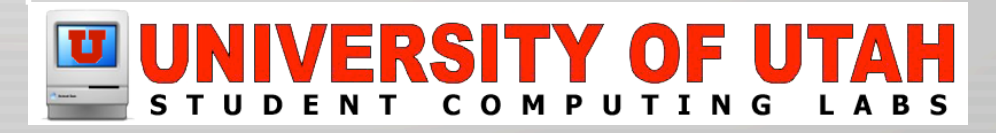

No Apple CD Audio Player
 Use iTunes

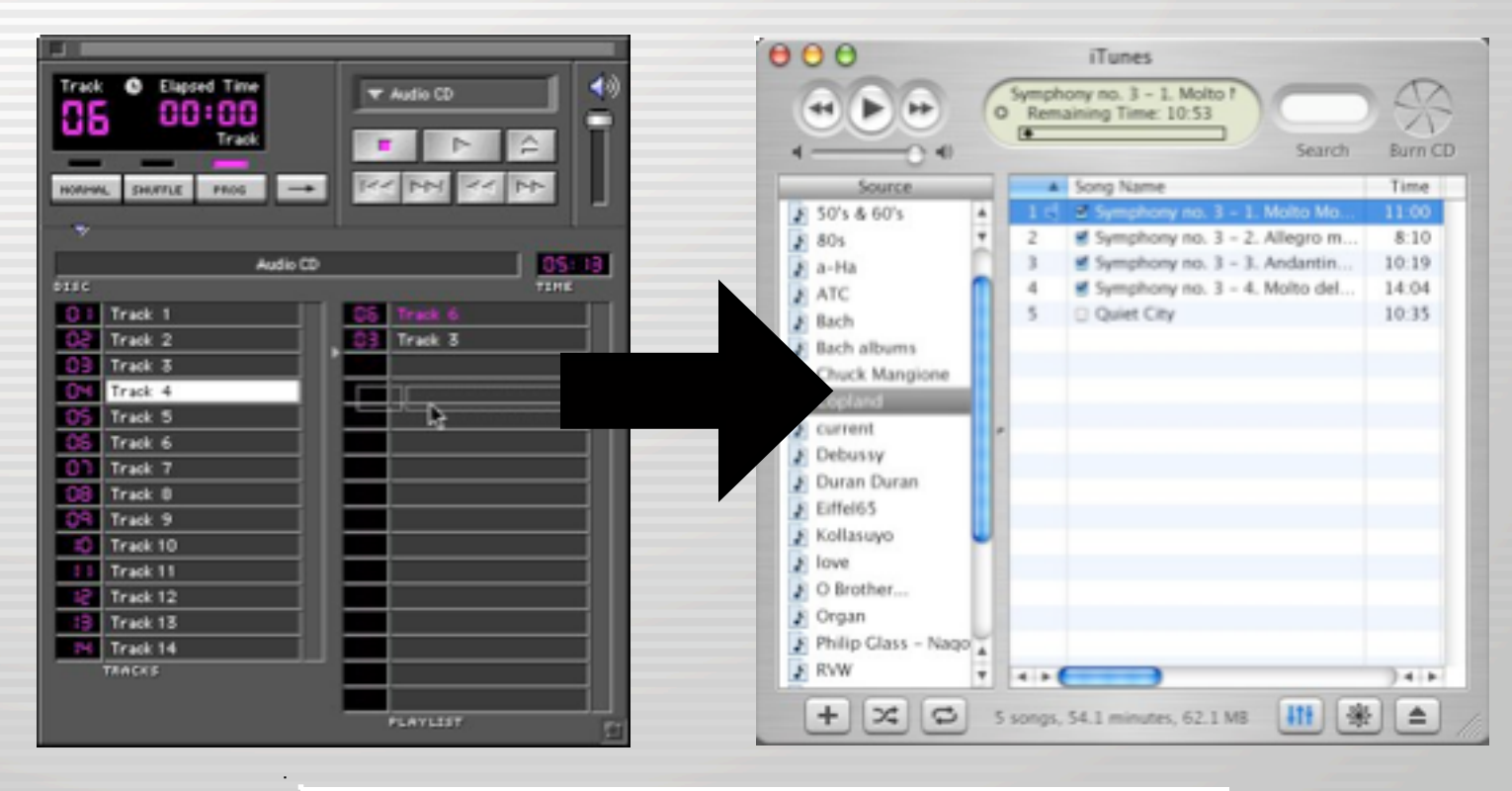

- Remote Access
  - Replaced with Internet Connect application

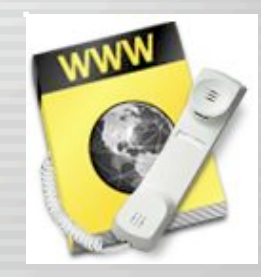

| Remote Access                          |                                                       |         |
|----------------------------------------|-------------------------------------------------------|---------|
| ▽ Setup                                | 🖯 🖯 🔿 Internal Modem                                  |         |
| Registered User      Guest Name: james | Configuration: Internal Modem                         |         |
| Password:                              | Service Provider:                                     |         |
| Save password                          | Telephone Number: No Phone Numbers Found              | •       |
| Number: 555-1234                       | Alternate Number:                                     |         |
| - Status                               | Name:                                                 |         |
| ldle.                                  | Password:                                             | )       |
|                                        | Show modem status in menu                             | bar     |
| Options     Connect                    | These settings can be changed in Network Preferences. | it)     |
|                                        | Status: Idle                                          | Connect |

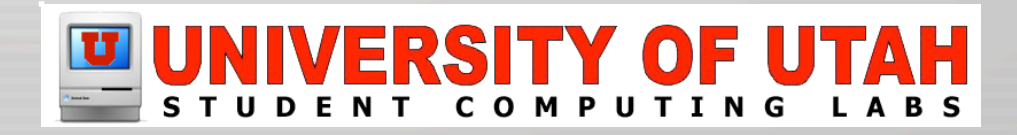

- KeyChain Control
  - use KeyChain Access utility

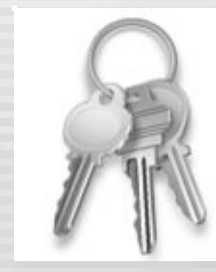

| 000           | Ke        | ychain Access | C        |
|---------------|-----------|---------------|----------|
| Ŷ D           | 00        | ۲             | R        |
| Password Note | Delete Go | Lock          | Keychain |
| 0 items       |           |               |          |
| Name          | A Kind    | Created       | Modified |
|               |           |               |          |
|               |           |               |          |
|               |           |               |          |
|               |           |               |          |
|               |           |               |          |
|               |           |               |          |
|               |           | X             | -        |
|               | Attribute | Access Contr  | ol       |
|               |           |               |          |
|               |           |               |          |
|               |           |               |          |
|               |           |               |          |
|               |           |               |          |
|               |           |               |          |
|               |           |               |          |
|               |           |               |          |
|               |           |               |          |
|               |           |               |          |
|               |           |               |          |
|               |           |               |          |

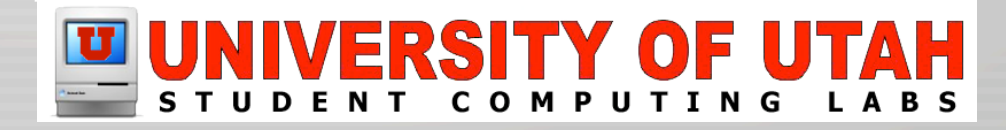

# Mac OS 9 - Apple Menu

- Different color
   🧉 👙
- Not easily customizable
  - Must use 3rd party application
- Different contents
  - About this Mac
    - Does not tell you memory usage
  - Location
  - Sleep, Restart, Shut Down

| Ú | Finder     | File    | Edit | Viev |
|---|------------|---------|------|------|
| A | bout This  | Мас     |      |      |
| G | et Mac OS  | X Soft  | ware | •    |
| S | stem Pre   | ference | es   |      |
| D | ock        |         |      | •    |
| L | ocation    |         |      | •    |
| R | ecent Iten | ns      |      | •    |
| F | orce Quit. |         |      |      |
| S | eep        |         |      |      |
| R | estart     |         |      |      |
| S | nut Down.  |         |      |      |
| L | og Out     |         | Ŷ    | жQ   |

## Mac OS 9 - Control Panels

- Most have moved to System Preferences
- Names that have changed
  - "Network" System Preference Pane contains
    - AppleTalk
    - DialAssist
    - Infrared
    - Modem
    - TCP/IP

| 🗛 😪 📖 🖗                                                                                                    | Displays Sound Network 3     | 144<br>Show All |
|----------------------------------------------------------------------------------------------------|------------------------------|-----------------|
| Location Artomatic                                                                                                   | Location: [                  |                 |
| rnet 🔳                                                                                                    | luilt-in Ethernet            | Show:           |
| TCP/P PIPel AppleTalk Presies                                                                                        | TCP/IP P                     | _               |
| Connect using PPPuE                                                                                                  | Di                           |                 |
| Provider: Optional                                                                                                   | Service Provider:            |                 |
| ant Name                                                                                                    | Account Name:                |                 |
| Password                                                                                                    | Password                     |                 |
| ice Name: Dynami                                                                                                    | PPPol. Service Name:         |                 |
| Save pactoried<br>Outling this loss allows all users of this comp<br>access this internet account without entering a | 0                            |                 |
| change your TOP/IF settings. To check your settings, click the                                                       | on PPPoE may change your TCP | Turni           |
| Show PPPoE status in menu bar                                                                                        | 01                           |                 |

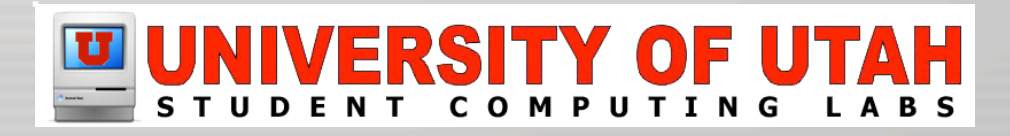

# Mac OS 9 - Control Panels

- "Monitors" now in "Displays"
- "Multiple Users" now in "Accounts"
- "Numbers" now in "International"
- "Text" now in "International"
- "Appearance" now in "Desktop" & "General"
- "Apple Menu Options" now in "General"
- "File Sharing" now in "Sharing"

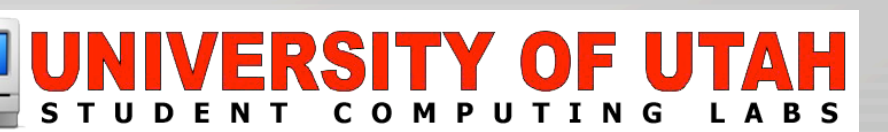

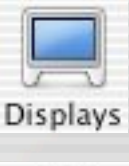

11

Accounts

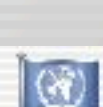

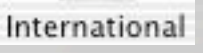

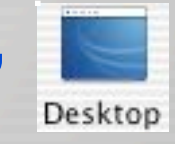

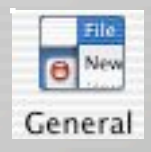

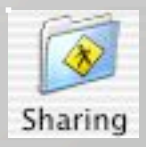

## Mac OS 9 - Control Panels

- Control Panels that are no longer needed
  - Memory
  - File Synchronization
  - Extensions Manger
  - File Exchange

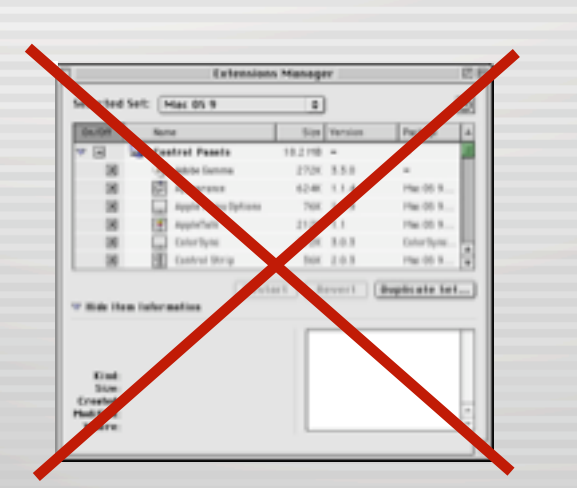

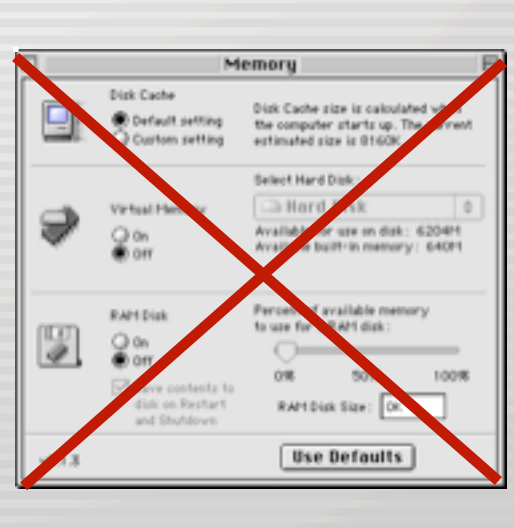

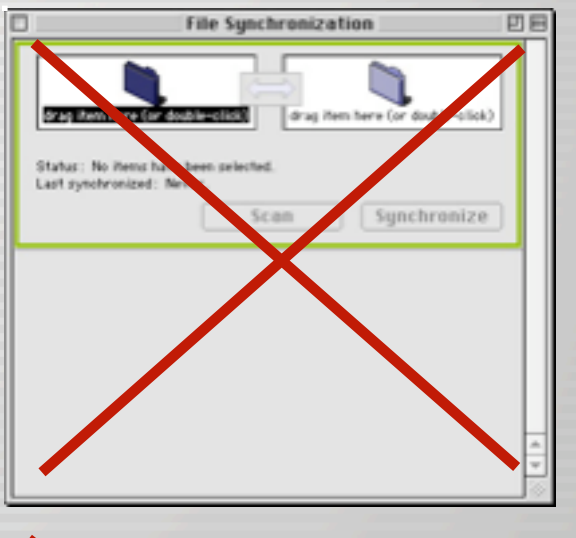

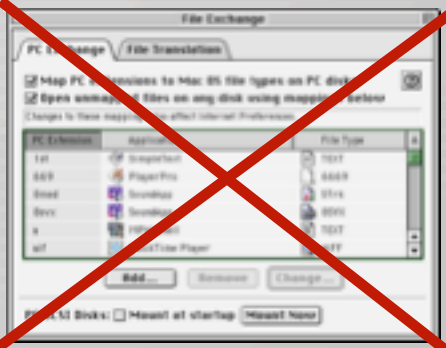

#### STUDENT COMPUTING LABS

## Mac OS 9 - Finder Windows

- Apple redid window behavior
  - Opening a folder does not open a new window
    - · Hide the toolbar to change

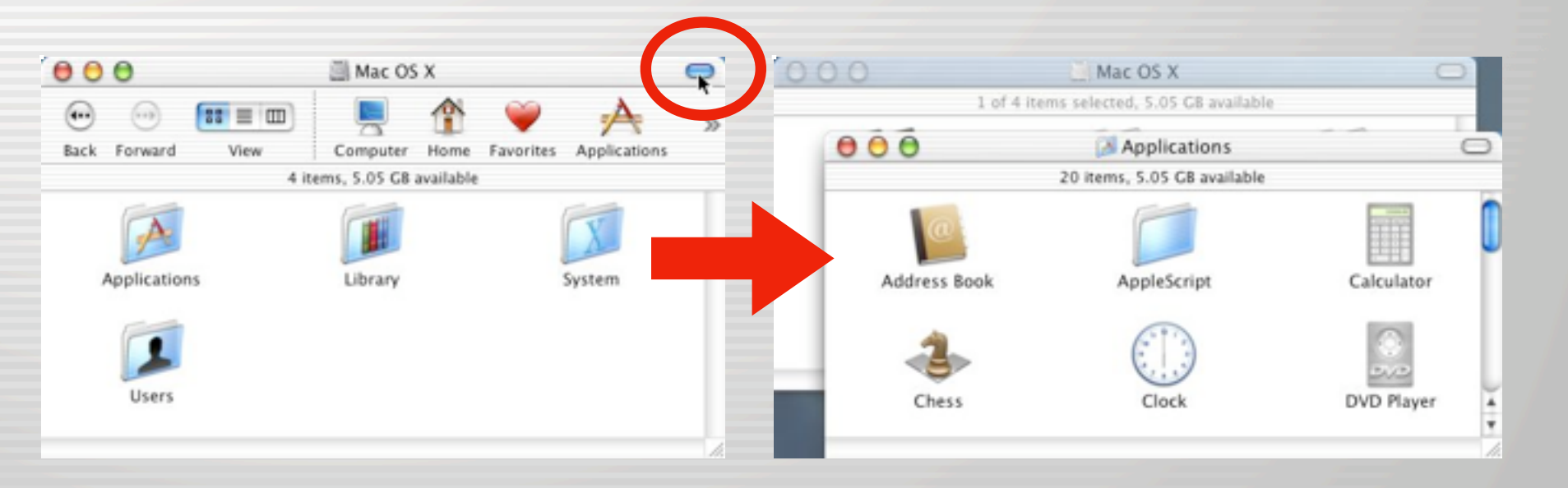

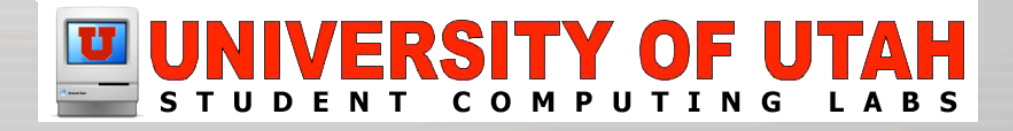

## Mac OS 9 - Finder Windows

- Apple redid window behavior
  - You may open multiple windows of the same folder

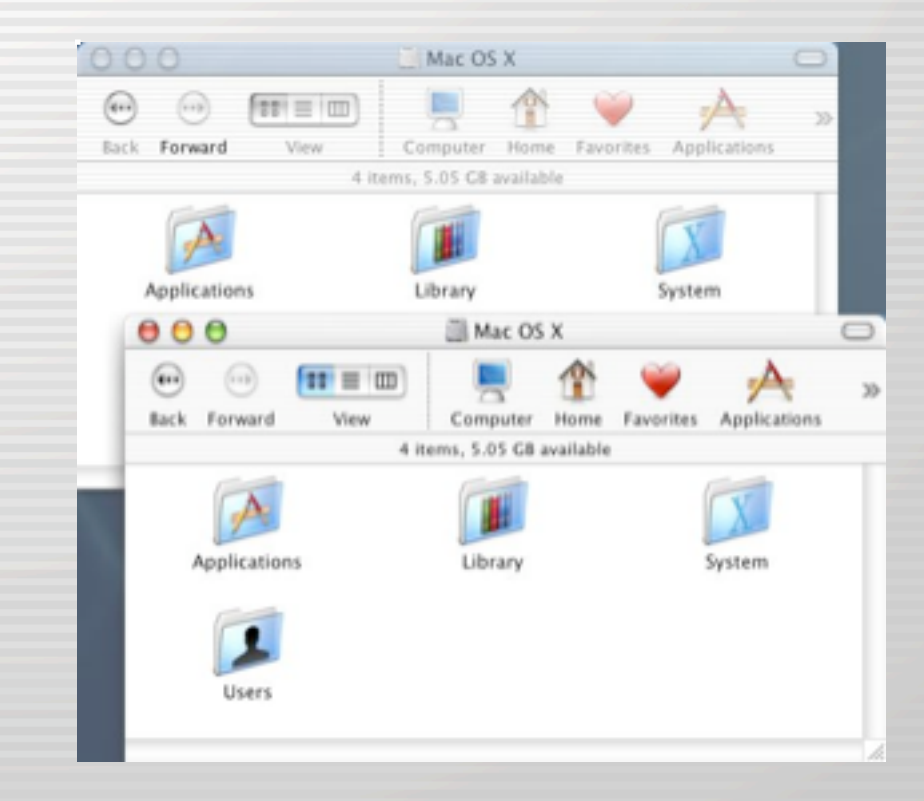

## Mac OS 9 - Finder Windows

- Apple redid window behavior
  - Windows can have a background color or picture

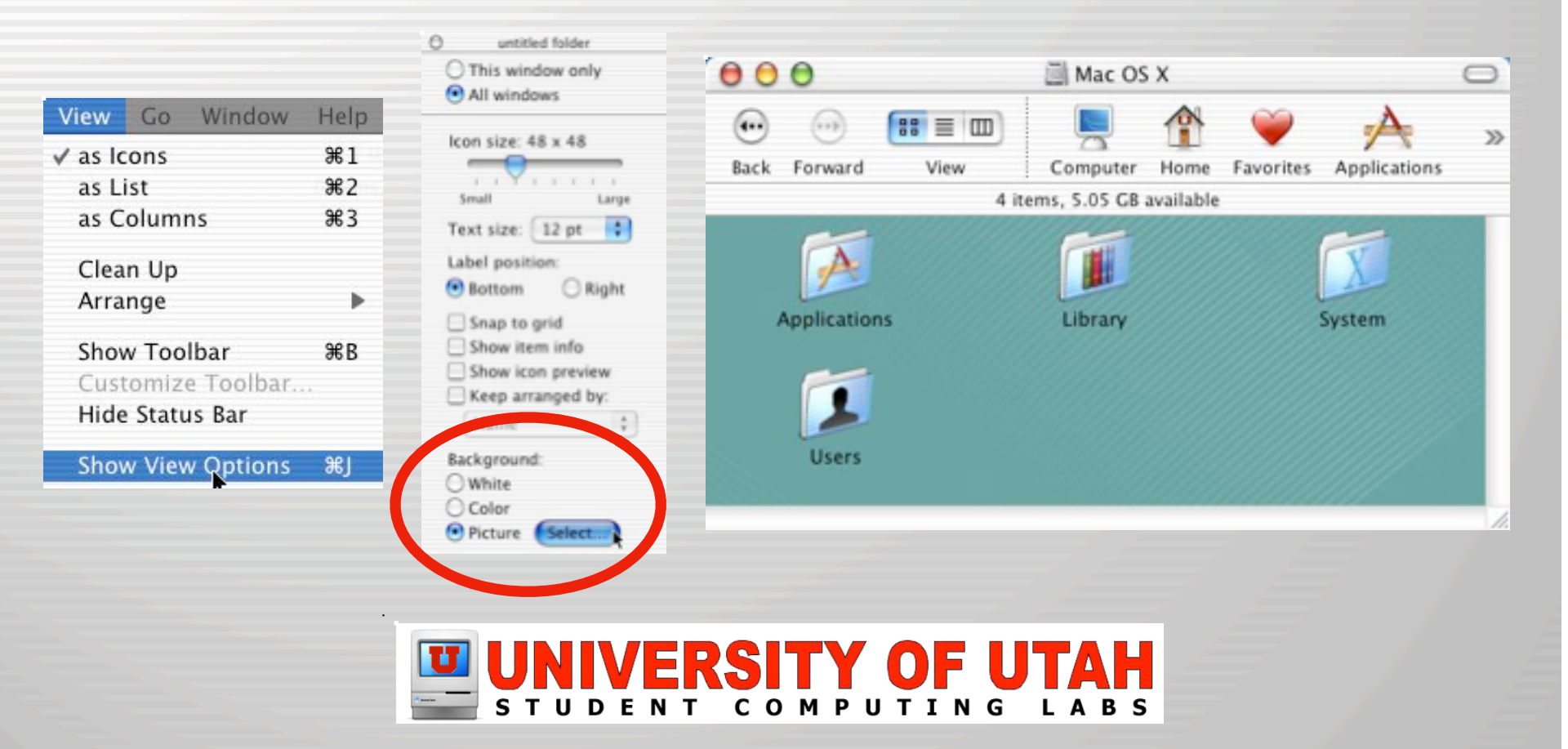

## Startup Items now Login Items

6

Login Items

 $\square$ 

Startup Items is now Login Items

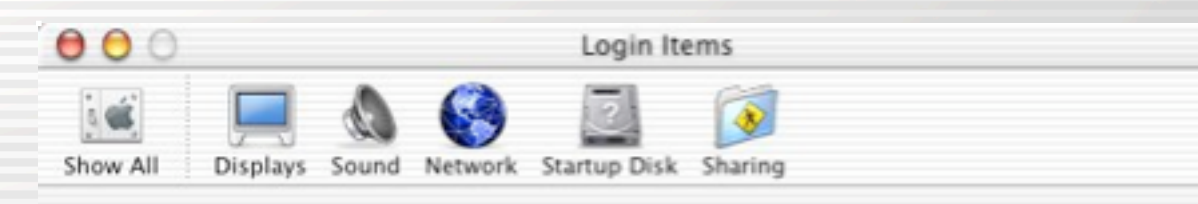

These items will open automatically when you log in:

| Hide | Item                  | Kind        |          |
|------|-----------------------|-------------|----------|
|      | I Terminal            | Application | <b>A</b> |
|      | (JiTunes              | Application | č        |
|      | BBEdit 6.5            | Application |          |
|      | Se System Preferences | Application |          |
|      | 🥦 iChat               | Application |          |
|      | MoonDock              | Application |          |
|      | MemoryStick           | Application | Ť        |
|      | 🗏 Konfabulator        | Application | Ŧ        |

Drag items to specify the order in which they open. To hide an application when you log in, click its Hide checkbox.

Remove Add...

## Startup Items now Login Items

- There is a script StartupItems folder
  - For developers, not users
  - To learn about StartupItems folder, see http://developer.apple.com

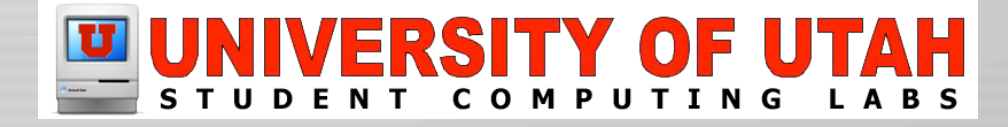

# Mac OS 9 - Clinging to straws...

You can run Mac OS 9 applications with Classic

|                                                                                                    | Classic                                                                                                    | Hide Mac | Classic Environment starting from "/Classic/System Folder"  Stop OS 9 desktop window |
|----------------------------------------------------------------------------------------------------|----------------------------------------------------------------------------------------------------|----------|--------------------------------------------------------------------------------------|
| O     O     O | Classic          Wetwork       Startup Disk       Sharing         Stop       Advanced       Memory/Versions         ent for running Mac OS 9 applications. It starts       Classic application is launched, or it can be started here.         for Classic <ul> <li>Start Classic when you log in</li> <li>Warn before starting Classic</li> <li>Reart to start the Classic environment.</li> </ul> |          | Mac OS 9.2                                                                           |
|                                                                                                    |                                                                                                    | 2 2 1    | e (4) 🖸 😂 💥                                                                          |

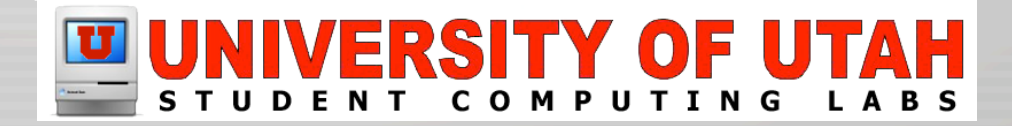

## Resources

- Mac OS 9 switching is usually about IF not HOW
- Apple compares Mac OS X (10.0, 10.1, 10.2) and Mac OS 9
- O'Reilly Network, switching to Mac OS X

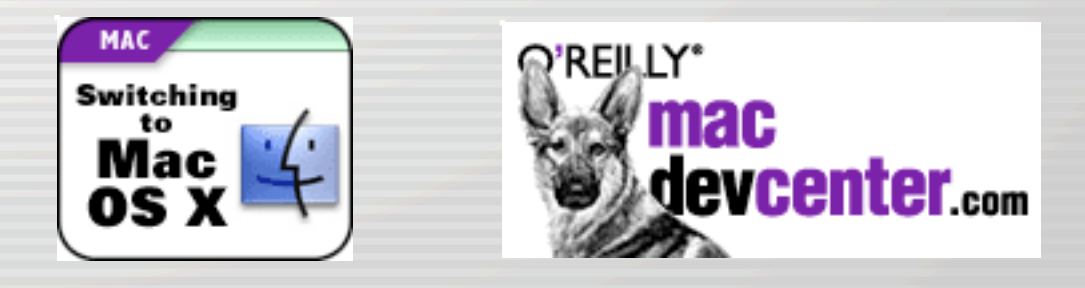

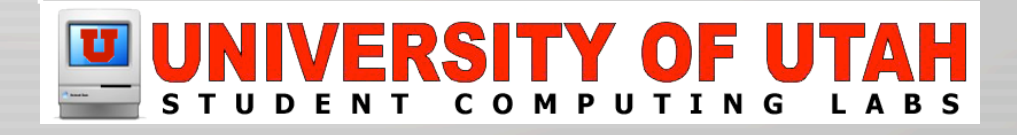

#### **Switchers**

## Microsoft Windows

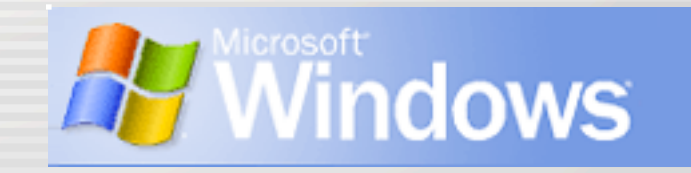

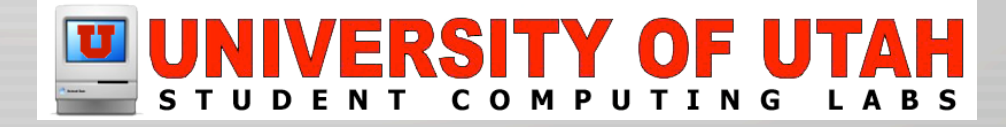

## Windows: Menu bar

- In Windows
  - Menu bars in windows
- On Mac
  - Only one menu bar
    - · At top of the screen instead of each window
    - Some ported Windows apps have a menu bar in window

Finder File Edit View Go Window Help

Fri 4:02 PM

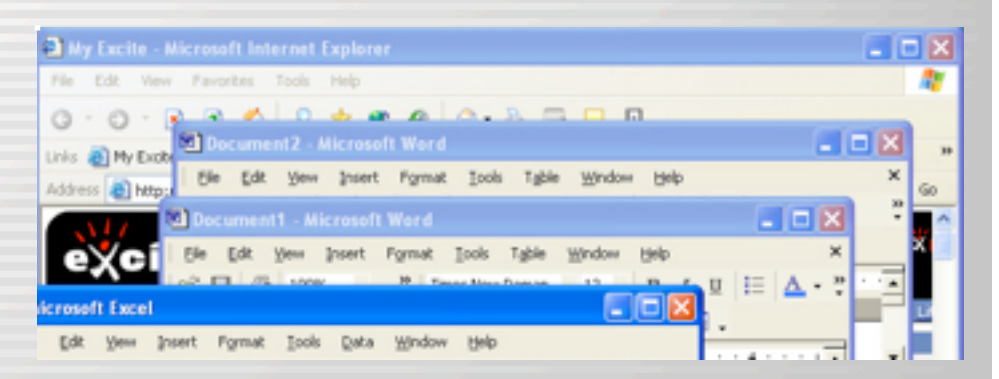

## Windows: Mouse

- In Windows
  - 2 button mouse
- On Mac
  - 1 button mouse default
    - Right button click = control click
  - 2 button mice work as well
  - Scrollwheels also work

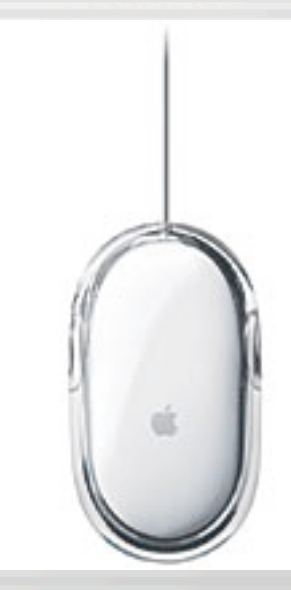

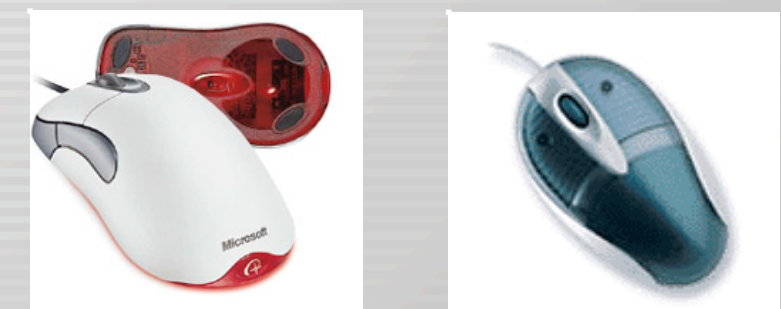

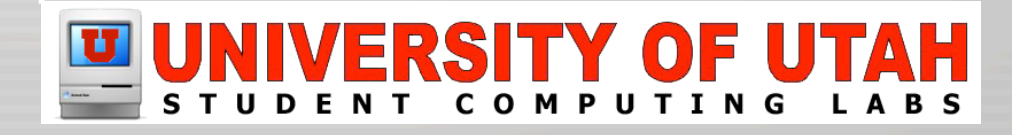

## Windows: Desktop

- In Windows
  - Desktop folder stored at
    - /Documents and Settings/<name>/Desktop
- In Mac
  - Desktop folder stored at
    - /Users/<name>/Desktop

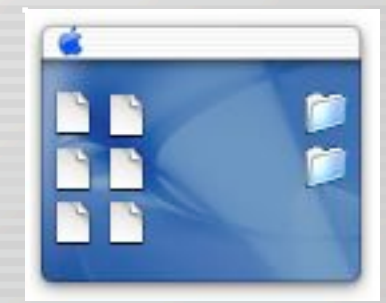

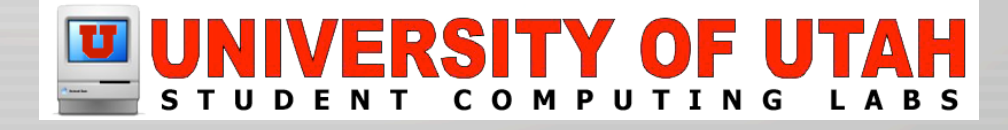

# Windows: Browsing files

- In Windows
  - Windows Explorer
- On Mac
  - Finder
    - Click on icon in Dock
    - Click on Desktop

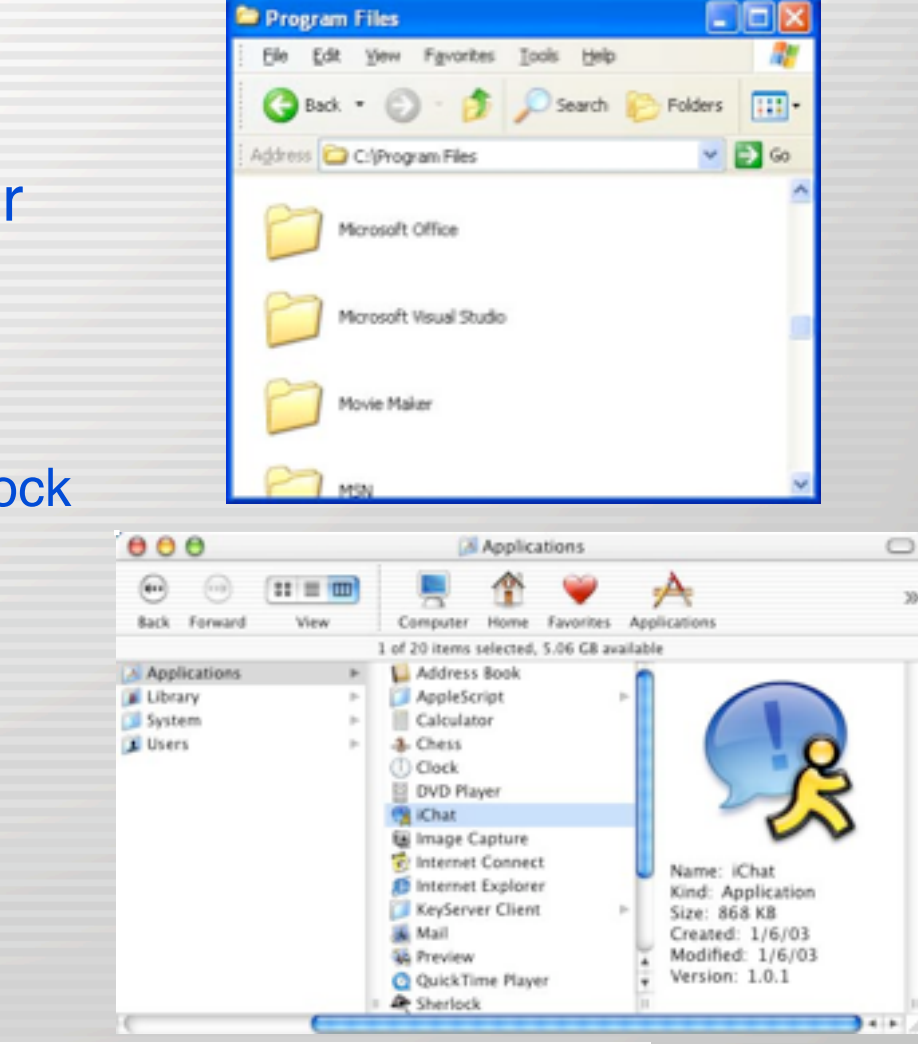

35

#### VERSITY COMPUTING STUDENT LABS

- In Windows
  - Windows Control Panel
- On Mac
  - System Preferences
    - Launch from Dock

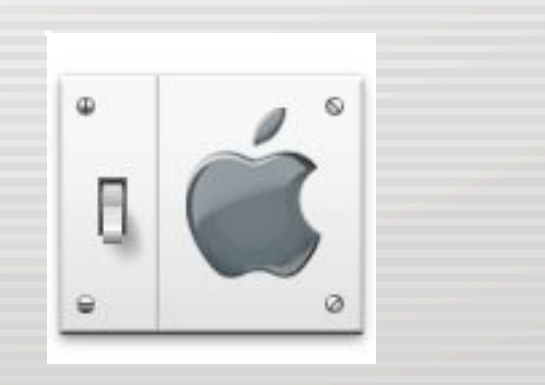

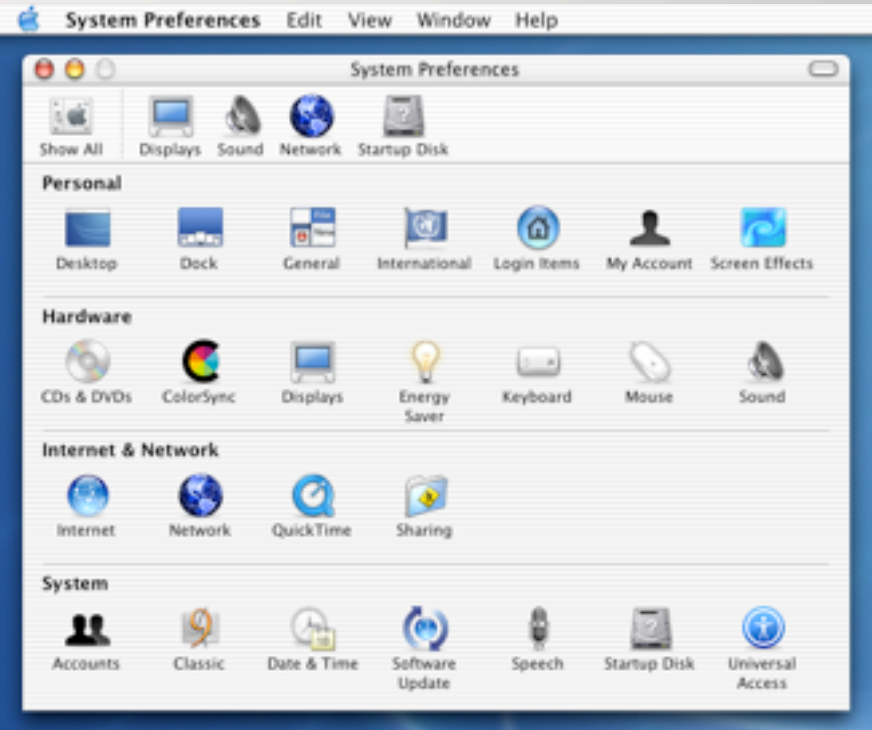

Windows Task Bar

🛃 start 🛛 🖉 🖾 😂 🐼 🖾 🤹 🖉 🖾 🖄 🗇 2 1... 🔹 🖾 2 M... 🔹 🖾 2 M... 🔹 🖉 🖓 🚳 🖏 🖉 🌽 2:32 PM

- Dock
  - Launch applications from Dock
  - Running applications have a triangle
  - Add/remove applications by dragging into/out of Dock
  - Click Yellow button to minimize documents into Dock

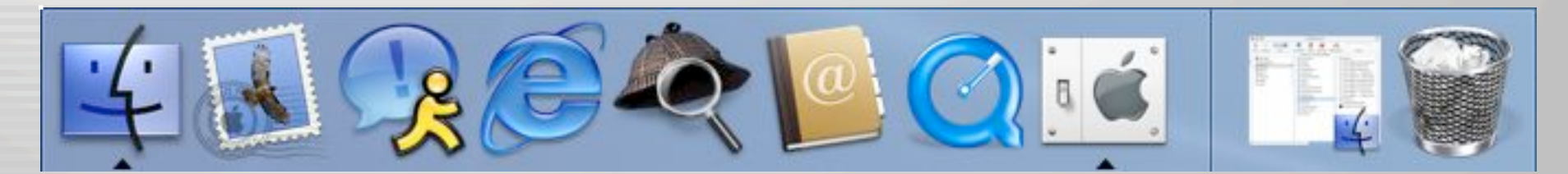

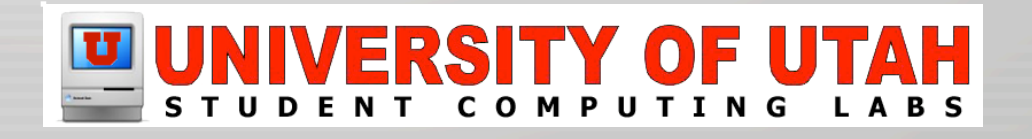

- In Windows
  - Control key shortcuts
- On Mac
  - Command or Apple Key (**É** 光)
    - Use ℜ−S to save
    - Use ℜ−C to copy
    - Use 𝗮−W to close window
    - Use ಱ−Q to quit
    - Use #-Tab to switch applications
  - More key short cuts shown in Menus

| U        | UN  | IV | ER | SI  | TY | ' OF | U | TAH  |
|----------|-----|----|----|-----|----|------|---|------|
| A harden | SТU | DE | ΝΤ | С О | ΜP | UTIN | G | LABS |

| View   | Go      | Window     | Help     |
|--------|---------|------------|----------|
| as lo  | ons     |            | Ж1       |
| as L   | ist     |            | ₩2       |
| √ as C | olum    | ns         | ₩3       |
| Clea   | n Up    | Selection  | plicatio |
| Arra   | nge     |            | () ►     |
| Hide   | e Tool  | bar        | ЖB       |
| Cust   | tomiz   | e Toolbar. |          |
| Hide   | e Stati | us Bar     | ok       |
| Show   | w View  | w Options  | жj       |

- Resources
  - Switching to the Mac: The Missing Manual
  - Apple's Switch site
  - Move2Mac
  - www.XvsXP.com
  - MacDevCenter

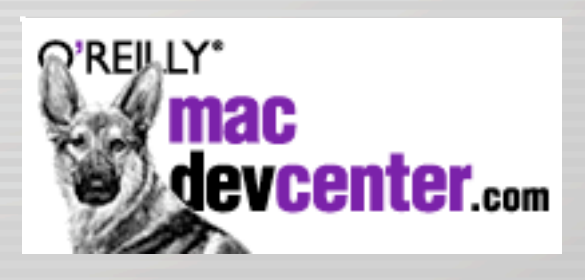

Switch

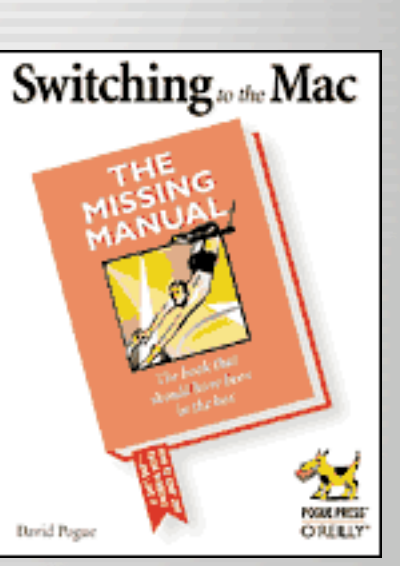

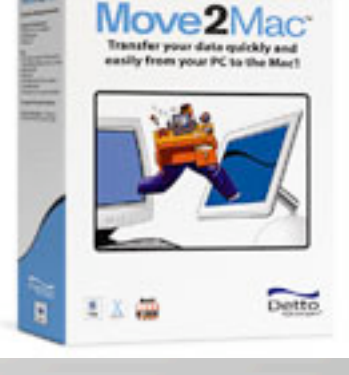

## UNIVERSITY OF UTAH

XIIIX
## Windows - If you can't escape

You can run Windows with Virtual PC

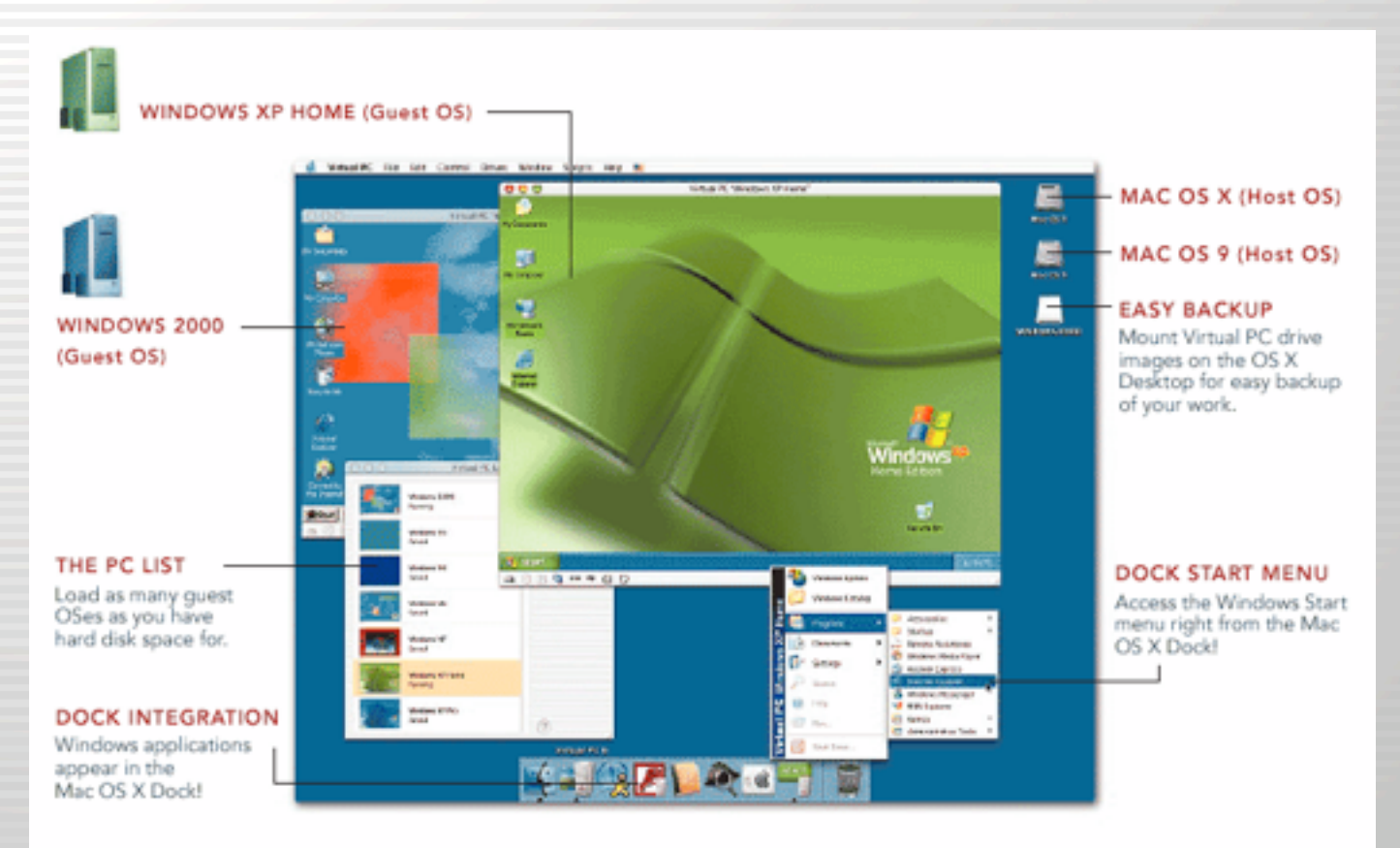

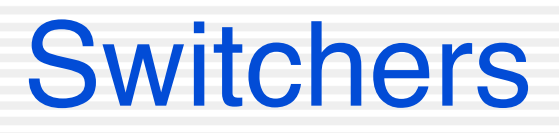

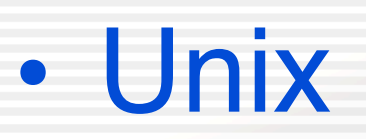

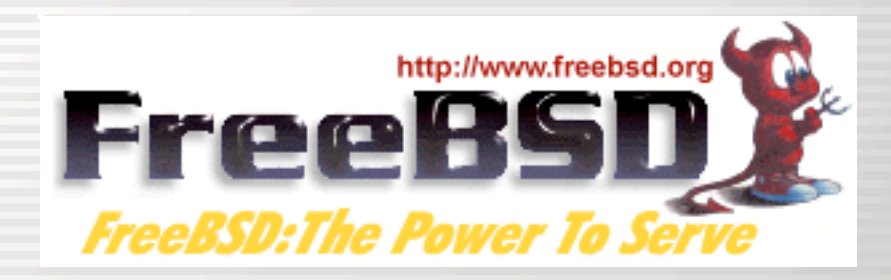

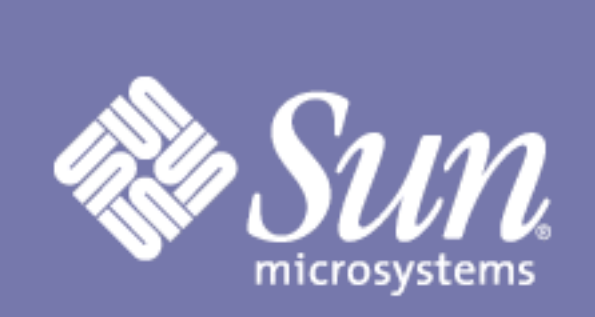

#### SOLARIS<sup>™</sup>8

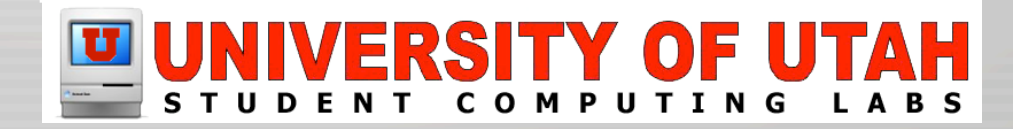

- Other Unix
  - xTerm
- Mac OS X (without X11)
  - /Applications/Utilities/Terminal.app
    - Available shells are bash, csh, sh, tcsh, zsh
      - tcsh default for Terminal.app
      - sh default for shell script

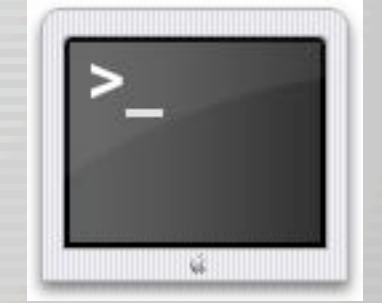

- Other Unix
  - X Window System
- Mac OS X
  - Quartz
  - Free X11 is available as a beta from www.apple.com
  - Other 3rd party X11 available

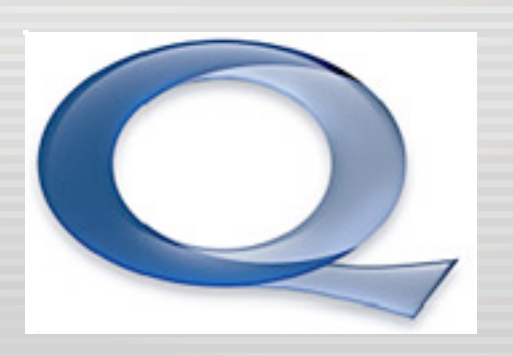

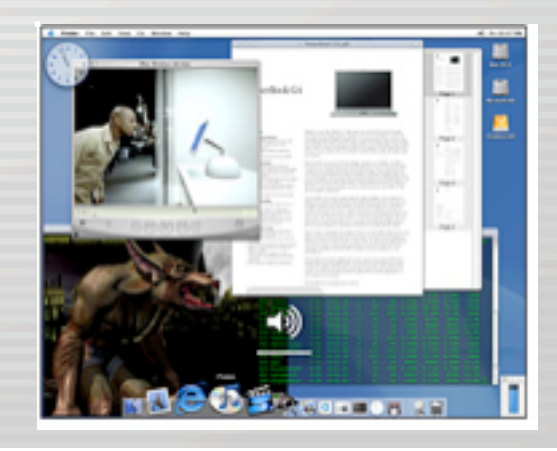

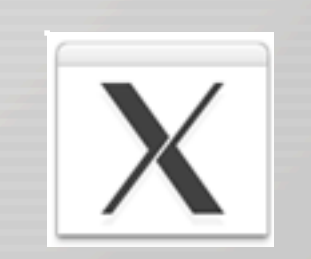

- Other Unix
  - .xinitrc
- Mac OS X (without X11)
  - Use "Window Settings" in Terminal menu

| 000      | Shall              |                |
|----------|--------------------|----------------|
| _        | Shell              |                |
|          | Processes          |                |
|          | Emulation          | _              |
|          | Buffer             |                |
| Cursor 🗸 | Display            |                |
| •        | Color              | k              |
| 0.       | Window             |                |
| OIV      | ertical Bar        |                |
| Text:    |                    |                |
| Monaco   | Regular 10.0 pt.   | Set Font       |
| 🗌 Anti-  | aliasing           |                |
| 🗹 Wide   | glyphs for Japanes | e/Chinese/etc. |
| 🖯 Wide   | glyphs count as 2  | columns        |
| Characte | r Set Encoding:    |                |
| Unicode  | e™ (UTF-8)         | •              |
| Us       | e Settings as De   | faults         |

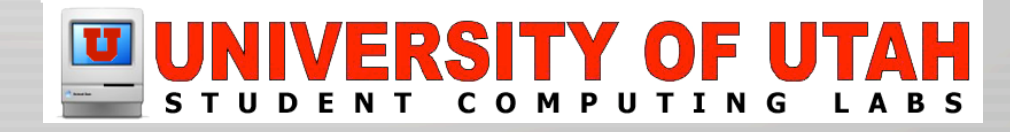

- Other Unix
  - /etc/\*
- Mac OS X
  - "NetInfo"

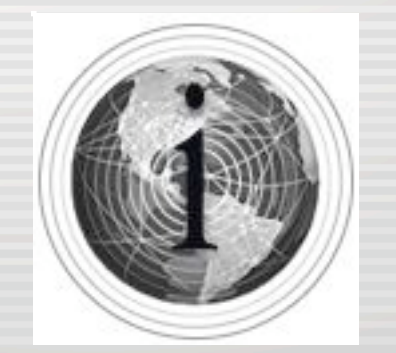

| j 🖗 🚫                | 6                                                                                                    | ) (      | 2   |                                                                                                    | C |
|----------------------|----------------------------------------------------------------------------------------------------|----------|-----|----------------------------------------------------------------------------------------------------|---|
| lew Duplicate Delete | Open I                                                                                                    | Parent F | ind |                                                                                                    |   |
|                      | 1                                                                                                    |          |     | groups                                                                                                    |   |
| /                    | afpuser_alia<br>aliases<br>config<br>groups<br>machines<br>mounts<br>networks<br>printers<br>protocols<br>rpcs<br>services<br>users | 2565 P   |     | admin<br>bin<br>daemon<br>dialer<br>guest<br>kmem<br>mail<br>mysql<br>network<br>nobody<br>nogroup<br>operator |   |
| Property             | 1                                                                                                    | /alue(s) |     |                                                                                                    |   |
| name                 |                                                                                                    | groups   |     |                                                                                                    |   |
|                      |                                                                                                    |          |     |                                                                                                    |   |

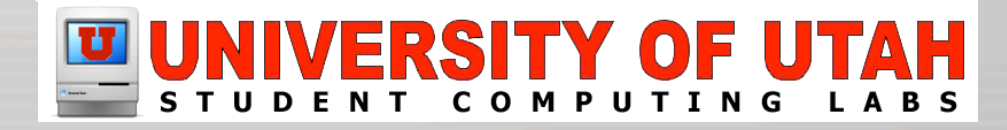

- Other Unix
  - Root user on
- Mac OS X
  - Root user off by default, must be turned on with NetInfo Manager
  - Just use "sudo"

Last login: Fri Feb 28 18:41:13 on ttyp2 Welcome to Darwin! [msmac-9:~] james% sudo -s Password: [msmac-9:~] root#

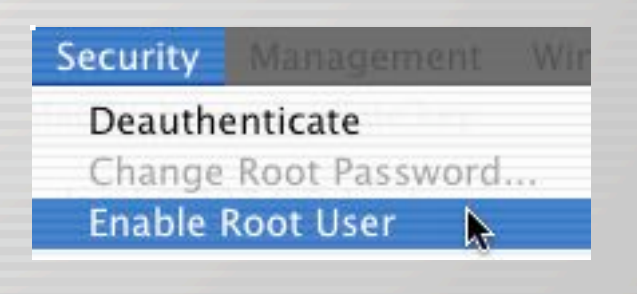

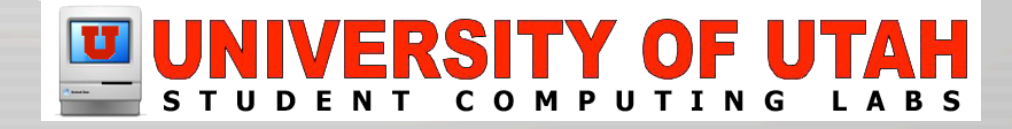

- Mac OS X Unix applications
  - Located in
    - /usr/bin
    - /usr/local/bin
    - /usr/sbin
    - /usr/share
    - /usr/libexec
  - To get a full list:
    - · Control-x then tab -or- control-x then control-d

- Resources
  - "Mac OS X for Unix Geeks"
  - developer.apple.com
  - www.sourceforge.net
  - fink.sourceforge.net
  - www.opendarwin.org
  - www.oreillynet.com
  - www.osxfaq.com
  - www.macosxhints.com

Mag OS X Hints

# UNIVERSITY OF UTAP

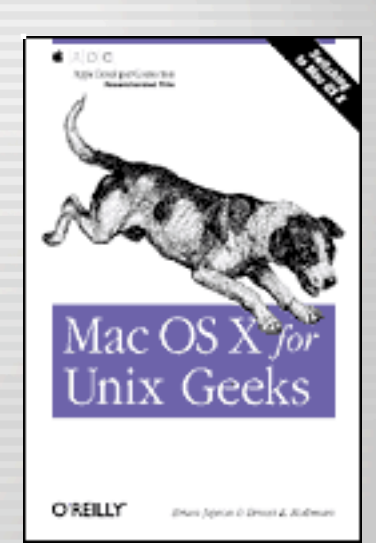

OpenDarwin

**Developer Connection** 

Fink

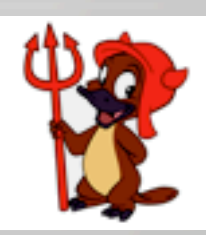

COS X FAQ Technical News and Support for Mac OS X

Unix software for your Mac

# Working with the Desktop

- Finder is what you use to find files and folders
- You can open/move/delete files with Finder
- But, there is more than just finding and launching files
  - Renaming
  - Search
  - Undo
  - Aliases
  - Etc.,.

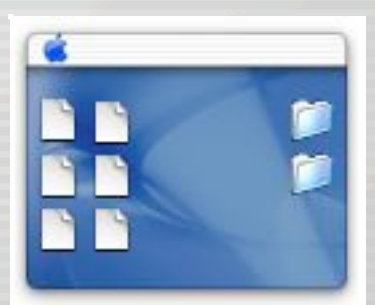

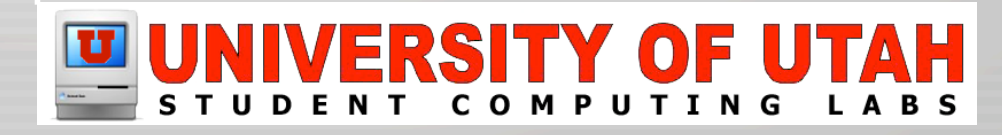

## **New Folder**

Keyboard: Command Shift N

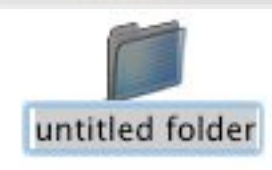

- Command N will open a new FINDER window
- Mouse: right/control click "New Folder"

Help New Folder Get Info

Menu: Or "File" --> "New Folder"

| File | Edit    | View    | Go | Wind |
|------|---------|---------|----|------|
| Ne   | w Find  | er Wind | ow | ₩N   |
| Ne   | w Fold  | er ,    | 6  | N ₩  |
| Op   | en      | K       | 1  | жΟ   |
| Op   | en Wit  | h       |    | - Þ  |
| Clo  | ose Wir | ndow    |    | жw   |
| Ge   | t Info  |         |    | жı   |

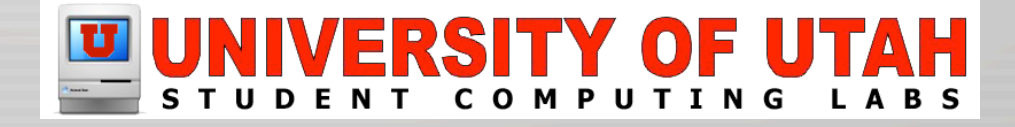

# Changing file/folder names

- Click once on a file, and wait
- Hit return key to toggle

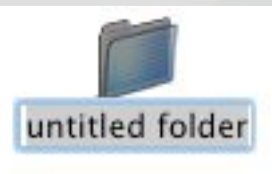

- Or "Get Info" --> "Name & Extension"
  - Keyboard: Command-I
  - Mouse: Right/control click "Get Info"
  - Menu: "File" --> "Get Info"

| File | Edit    | View    | Go  | Wind |
|------|---------|---------|-----|------|
| Nev  | w Find  | er Wind | low | ЖN   |
| Nev  | w Fold  | er      | 4   | ×ЖN  |
| Op   | en      |         |     | ЖО   |
| Op   | en Witl | h       |     | •    |
| Clo  | se Win  | dow     |     | жw   |
| Get  | t Info  |         |     | жI   |
| Du   | plicate |         | 1   | ЖD   |
| Ma   | ke Alia | s       |     | ЖL   |

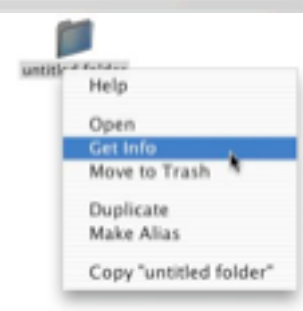

| 😝 🖯 💿 untitled folder Info                       |
|--------------------------------------------------|
| ₩ General:                                       |
| untitled folder                                  |
| Kind: Folder                                     |
| Size: Zero KB on disk (Zero bytes)               |
| Where: Hard Disk:Users.james.untitled<br>folder: |
| Created: Thu, Mar 20, 2003, 6:54 PM              |
| Modified: Thu, Mar 20, 2003, 6:54 PM             |
| Locked                                           |
| ▼ Name & Extension:                              |
| untitled folder                                  |
| ▶ Content index:                                 |

- ▶ Preview:
- Ownership & Permissions
- ▶ Comments

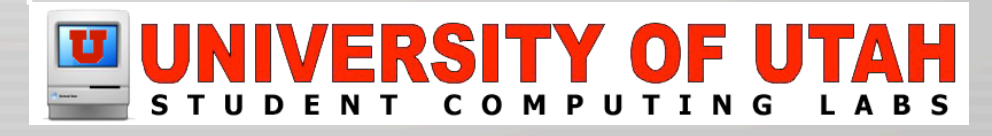

# Selecting a file/folder

- Select one file/folder
  - Click on it
  - Use arrow keys to navigate to it
  - Type name to navigate to it
- Select multiple file/folder
  - Click off item and drag a box (to select multiple)
  - Command click adds/unselects one item at a time
  - Shift click adds/unselects multiple items at a atime
  - Select All (Command A)

# Copy/move file/folder

- Move
  - Drag and Drop
- Copy
  - Mouse: Drag and Drop while holding Option key
  - Menu: Copy then Paste

| Edit View Go Winde     | ow H |
|------------------------|------|
| Undo New Folder        | ЖZ   |
| Cut                    | ЖX   |
| Copy "untitled folder" | ЖC   |
| Paste                  | жv   |
| Select All             | ЖA   |
| Show Clipboard         |      |

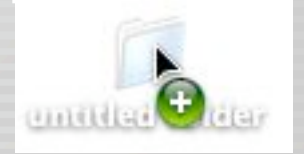

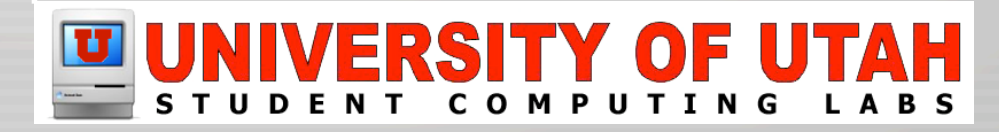

# **Deleting files/folders**

- "Throw away" a file/folder
  - Mouse: Drag to trash can in dock
  - Menu: "File" --> "Move to Trash"
  - Keyboard: Command Delete
- "Empty trash"
  - Menu: "Finder" --> "Empty Trash"
  - Keyboard: Command Shift Delete

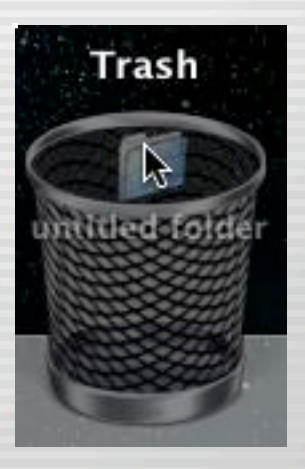

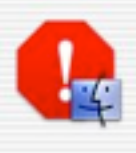

Are you sure you want to remove the items in the Trash permanently?

Cancel

OK

You cannot undo this action.

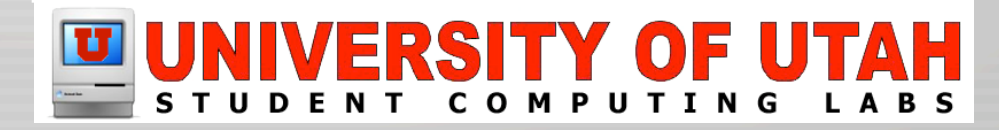

| <b>Deleting files/folders</b>                                                            | problems                                                                                                    |
|------------------------------------------------------------------------------------------|----------------------------------------------------------------------------------------------------|
| <ul> <li>Locked File</li> <li>– If a file is locked, the trash will not empty</li> </ul> | file Info<br>General:<br>file<br>Kind: Document<br>Size: Zero KB on disk (Zero bytes)<br>Where: Desktop:untitled folder:<br>Created: Thu, Mar 20, 2003, 7:54 PM<br>Modified: Thu, Mar 20, 2003, 7:54 PM |
| Continue                                                                                 | <ul> <li>Stationery Pad</li> <li>Locked</li> <li>Name &amp; Extension:</li> <li>Open with:</li> <li>Preview:</li> <li>Ownership &amp; Permissions:</li> <li>Comments:</li> </ul>                        |

Press option key when selecting "Empty Trash"

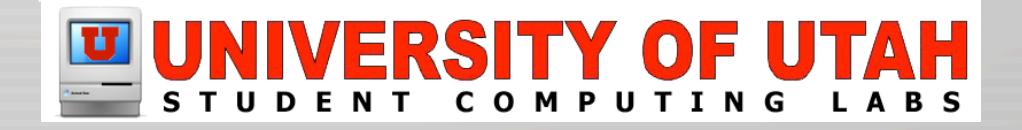

# **Open files**

- Mouse: Double click
- Mouse: Right/control click "Open" or "Open With"
- Keyboard: Command O

| Help                            |                        |
|---------------------------------|------------------------|
| Open                            |                        |
| Open With                       | f Internet Explorer    |
| Get Info                        | Preview (default)      |
| Duplicate<br>Make Alias         | Classic Applications - |
| Copy "FinderScreenSnapz002.jpg" | WordPerfect 3.5e       |
| dar OS X                        | Other                  |

- Finder Menu: "File" --> "Open" or "Open With"
- From application

   "File" --> "Open"

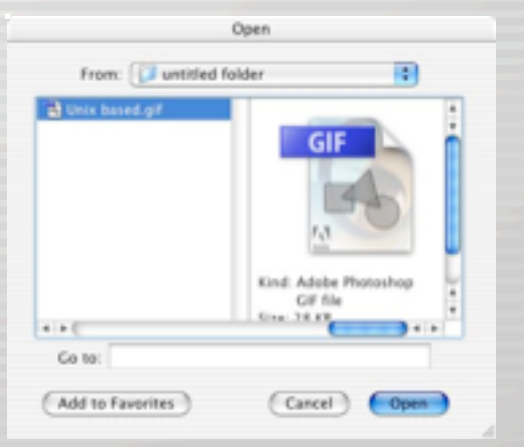

| File Edit View  |       |      |  |
|-----------------|-------|------|--|
| New From Pastel | ooard | ЖN   |  |
| Open            | N     | жо   |  |
| Open Recent     | R.    | •    |  |
| Close           |       | жW   |  |
| Save            |       | 96 S |  |
| Save As         | 4     | ראא≲ |  |
| Export          |       |      |  |
| Page Setup      | 4     | ЪжР  |  |
| Print           |       | ЖP   |  |

## Save files

- Menu: "File" --> "Save" or "Save As..."
- Keyboard: Command S

|        | Format: JPEG       |                     | •   |
|--------|--------------------|---------------------|-----|
|        | Where: Desktop     |                     | : • |
| Save:  | As a Copy          | Annotations         |     |
|        | Alpha Channels     | Spot Colors         |     |
| Color: | Use Proof Setup: V | Vorking CMYK        |     |
|        | Embed Color Profil | e: sRGB IEC61966-2. | 1   |

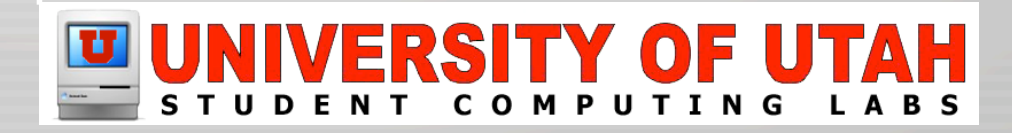

# Search for files

• Finder window

Advanced Find

#### - "File" --> "Find"

| File Fi                     | to stew Ge            |                |                         | T burnets . |
|-----------------------------|-----------------------|----------------|-------------------------|-------------|
| New Fit<br>New Fit          | inder Window<br>older | NN<br>O NN     | 🖯 🖯 Find                |             |
| Open 1<br>Open 1<br>Close 1 | Nich<br>Window        | 210<br>><br>#W | Search in: Everywhere   |             |
| Get Inf                     | io.                   | <b>N</b> 1     |                         |             |
| Duplic                      | ate                   | ND             | Search for items whose: |             |
| Show C                      | original<br>Favorites | NR.<br>NR      | file name starts with   | 00          |
| Move 1                      | o Trash               | 26-02          | kind is docu            | iment       |
| Eject<br>Burn D             | Noc                   | нt             |                         |             |
| Find                        |                       | ЖF             | Add criteria            | Search      |
|                             |                       |                |                         |             |

| Back Forward View Co                                                                                                    | mputer Home Favorites //<br>8 items, 4.74 GB available<br>Date Modified<br>Today, 6:16 PM<br>3/7/03, 6:49 PM<br>3/7/03, 6:33 PM<br>2/28403, 1-23 PM | Size     | sis 6<br>Search<br>Kind<br>Folder |
|----------------------------------------------------------------------------------------------------|----------------------------------------------------------------------------------------------------|----------|-----------------------------------|
| Back Forward View Co<br>Name<br>Desktop<br>Documents<br>Jubrary<br>Movies<br>Music                                                                                                    | mputer Home Favorites /<br>8 items, 4.74 GB available<br>Date Modified<br>Today, 6:16 PM<br>3/7/03, 6:49 PM<br>3/7/03, 6:33 PM<br>2/28403 1-23 PM   | Size     | Search<br>Kind<br>Folder          |
| Name  Desktop  Documents  Library  Movies  Music                                                                                                    | 8 Items, 4.74 GB available      Date Modified      Today, 6:16 PM 3/7/03, 6:49 PM 3/7/03, 6:33 PM 2/28/03, 1:23 PM                                  | Size     | Kind<br>Folder                    |
| Name  Desktop  Documents  Ubrary  Movies  Music                                                                                                    | <ul> <li>Date Modified</li> <li>Today, 6:16 PM</li> <li>3/7/03, 6:49 PM</li> <li>3/7/03, 6:33 PM</li> <li>2/28/03, 1:23 PM</li> </ul>               | Size     | Kind<br>Folder                    |
| Desktop     Documents     Documents     Dovies     Movies     Music                                                                                                    | Today, 6:16 PM<br>3/7/03, 6:49 PM<br>3/7/03, 6:33 PM<br>2/28/03, 1:23 PM                                                                            |          | Folder                            |
| Documents     Documents     Documents | 3/7/03, 6:49 PM<br>3/7/03, 6:33 PM<br>2/28/03, 1:23 PM                                                                                              |          |                                   |
| Ibrary     Movies     Movies     Music                                                                                                    | 3/7/03, 6:33 PM<br>2/28/03, 1:23 PM                                                                                                    |          | Folder                            |
| Movies     Music                                                                                                    | 2/28/03, 1-23 PM                                                                                                    |          | Folder                            |
| Music                                                                                                    | electory was not                                                                                                    |          | Folder                            |
| 1 1 1 1 1 1 1 1 1 1 1 1 1 1 1 1 1 1 1                                                                                                    | 2/28/03, 1:23 PM                                                                                                    |          | Folder                            |
| Pictures                                                                                                    | 3/7/03, 6:50 PM                                                                                                    |          | Folder                            |
| Public                                                                                                    | 3/7/03, 6:18 PM                                                                                                    |          | Folder                            |
| Sites                                                                                                    | 3/7/03, 6:17 PM                                                                                                    |          | Folder                            |
| Back Forward View Compute                                                                                                    | r Home Favorites Application<br>1 of 1 item selected                                                                                                | s Search |                                   |
| Name                                                                                                    | Date Modified                                                                                                    | Size     | Kind                              |
| B Thesis                                                                                                    | 3/7/03, 6:16 PM                                                                                                    | 4 KB     | Rich Tument                       |
|                                                                                                    |                                                                                                    |          |                                   |
| ∉iames ≥                                                                                                    | an an an an an an an an an an an an an a                                                                                                    |          |                                   |
| a burn . Er seransen . H me                                                                                                    |                                                                                                    |          |                                   |
|                                                                                                    |                                                                                                    |          |                                   |
|                                                                                                    |                                                                                                    |          |                                   |

Undo

"File" --> "Undo"

- Or Command Z
- The Finder remembers the last operation

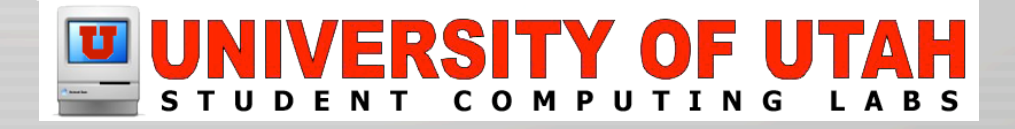

### Aliases

- Aliases is an icon that can be double clicked to launch or open the "original"
  - Similar to shortcut in Windows
  - Similar to soft link in Unix
- Drag and Drop while holding Command & Option
- "File" --> "Make Alias"

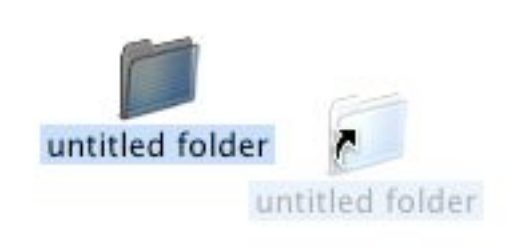

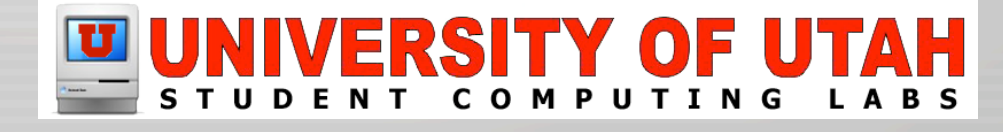

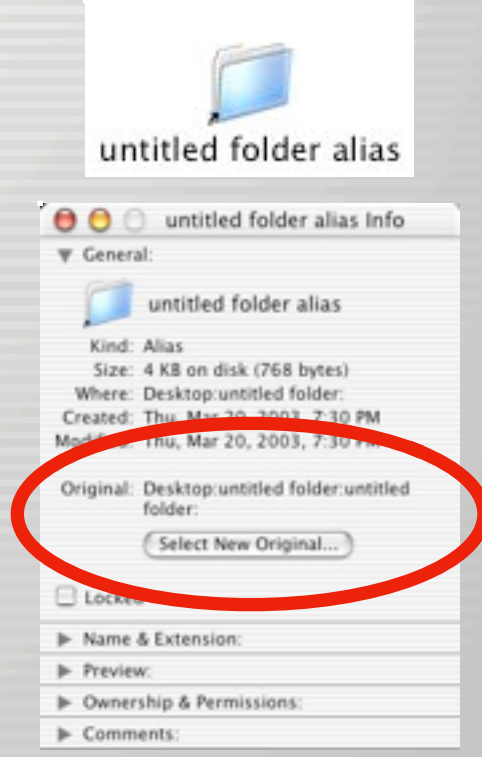

## **Recent Items**

AppleMenu Recent Items

#### "File" --> "Open Recent"

| Finder File Edit      |    |                           |
|-----------------------|----|---------------------------|
| About This Mac        |    |                           |
| Get Mac OS X Software |    |                           |
| System Preferences    |    |                           |
| Dock                  | ×  |                           |
| Location              | •  |                           |
| Recent Items          | ъŤ | Applications              |
| Force Quit            |    | Adobe Photoshop 7.0       |
| Sleep                 |    | 🔞 iChat                   |
| Restart               |    | Y Keynote                 |
| Shut Down             |    | 🗢 Safari                  |
| Log Out O M           | Q  | Documents                 |
|                       |    | C Eudora Settings         |
|                       |    | Mac OS V Intermediate key |

Clear Menu

🔍 Unix based.gif

| File Edit Text Font Sev                                                                                           | irch Tools        |                                                                                                    |
|----------------------------------------------------------------------------------------------------|-------------------|----------------------------------------------------------------------------------------------------|
| New                                                                                                    | - F               |                                                                                                    |
| New with Stationery                                                                                               |                   |                                                                                                    |
| Open                                                                                                    | 80                |                                                                                                    |
| Open Hidden                                                                                                    |                   |                                                                                                    |
| Open from FTP Server                                                                                              | 080               |                                                                                                    |
| Open File by Name                                                                                                 | жD                |                                                                                                    |
| Open Recent                                                                                                    | •                 | /Users/james/Desktop/rounds                                                                                                    |
| Close & Delete                                                                                                    | 0.WW              | /Users/james/Desktop/rotate_log-0.9/rotate_log                                                                                                    |
| Save<br>Save As<br>Save to FTP Server<br>Save a Copy to FTP Server<br>Revert<br>Backup Options<br>Make Backup Now | ж5<br>0ж5<br>℃ож5 | /Library/Preferences/retroclient.state<br>/Users/james/Desktops/novell/Ken's ighores<br>/Users/james/Documents/printingeb/JavaScript/browserdetect.html<br>/Users/james/Documents/printingvaScript/java_full_functions.txt<br>/Users/james/Documents/printingO Not active/programming/Read Me<br>/Volumes/Music/Users/James Reynoon/new site/configuration/config.html<br>/Volumes/Music/Users/James Reynoon/new site/details/details.html<br>/Users/james/fsdiff_output.T |
| Page Setup<br>Print One Conv                                                                                      | 0.82              | /Users/james/mlimac-3/fsdiff_output.T                                                                                                    |
| time one copy                                                                                                    | 2.41              |                                                                                                    |

# **Application Shortcuts**

- Quit
  - Command Q
- Hide
  - Command H
- Minimize window
  - Command M

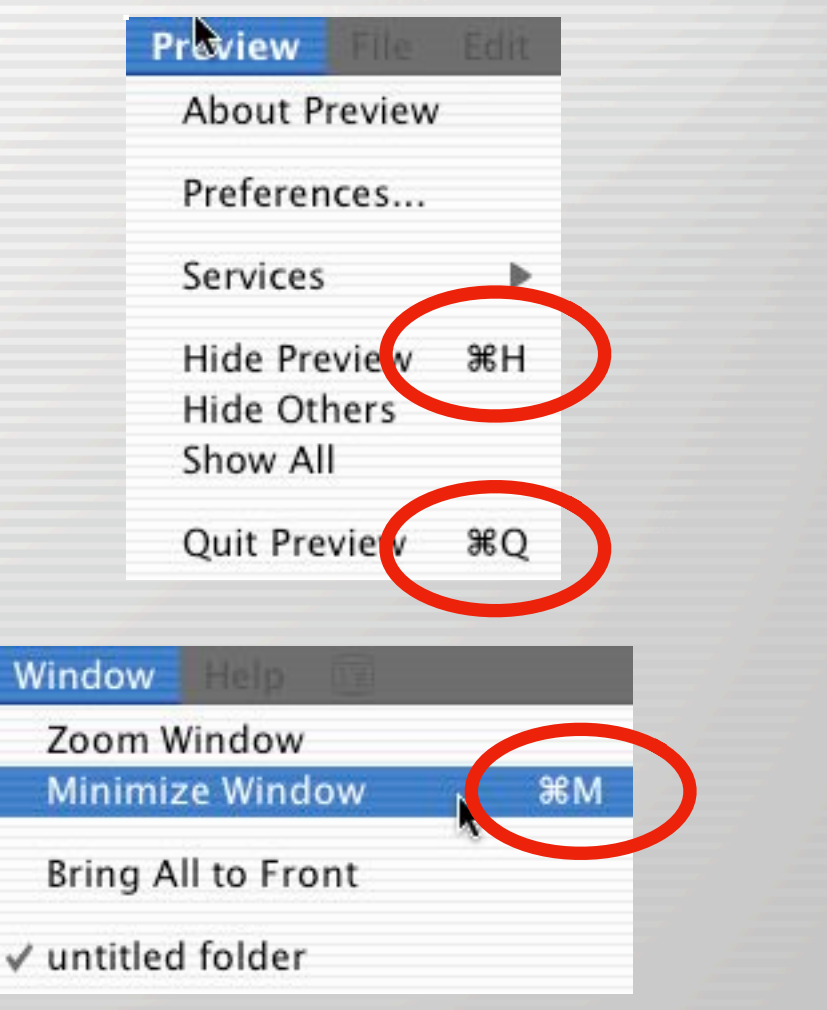

# **Document Shortcuts**

- New (document/window)
   Command N
- Open
  - Command O
- Close window
  - Command W
- Save
  - Command S
- Print
  - Command P

| ile Edit Slide  | Forma                 |
|-----------------|-----------------------|
| New             | ЖN                    |
| Open            | <b>%</b> O            |
| Open Recent     | ►                     |
| Open Image Libr | ıry                   |
| Open Samples    |                       |
| Close           | жw                    |
| Save            | ЖS                    |
| Save As         | ፚ፞፞፝፝፝ <del>፠</del> S |
| Revert to Saved | •                     |
| Export          |                       |
| Choose Theme    |                       |
| Save Theme      |                       |
| Slide Size      |                       |
| Page Setup      | ☆೫P                   |
| Print Slides    | ЖP                    |
| Print Outline   |                       |

# Editing (text, graphics, etc)

- Undo
  - Command Z
- Redo
  - Command Shift Z
  - Microsoft applications use Command Y
- Cut
  - Command X
- Copy
  - Command C
- Paste
  - Command V

| Edit | Slide    | Format   |
|------|----------|----------|
| Und  | lo Cut   | жz       |
| Red  | lo Paste | ፚ፞፞፝፞፞ቘZ |
| Cut  |          | жх       |
| Сору |          | жс       |
| Pas  | te       | ₩∨       |
|      |          |          |

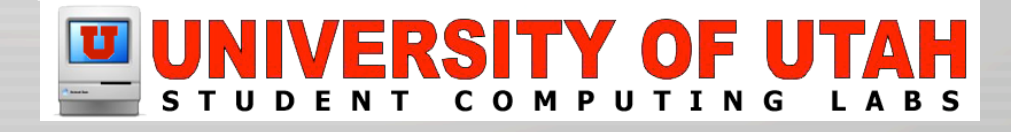

# **Dock Tricks**

- Right/control click for "Dock menu"
- Command click icon in dock shortcut for "Show In Finder"
- Option click to hide last application
- Shift option click to hide all Applications

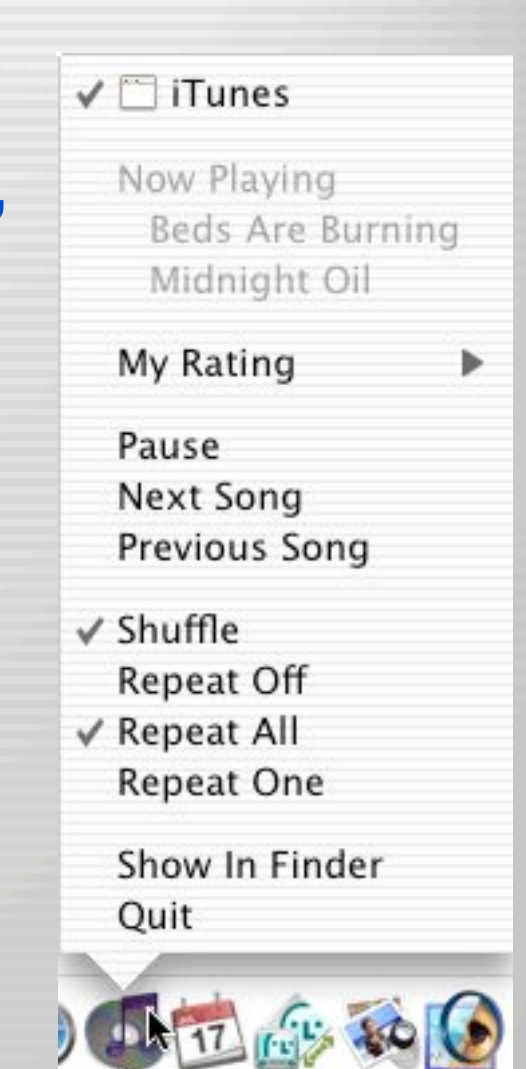

## Title bar: Command Click

- Hold command key and click the title bar
  - Shows the location and can navigate to a parent folder

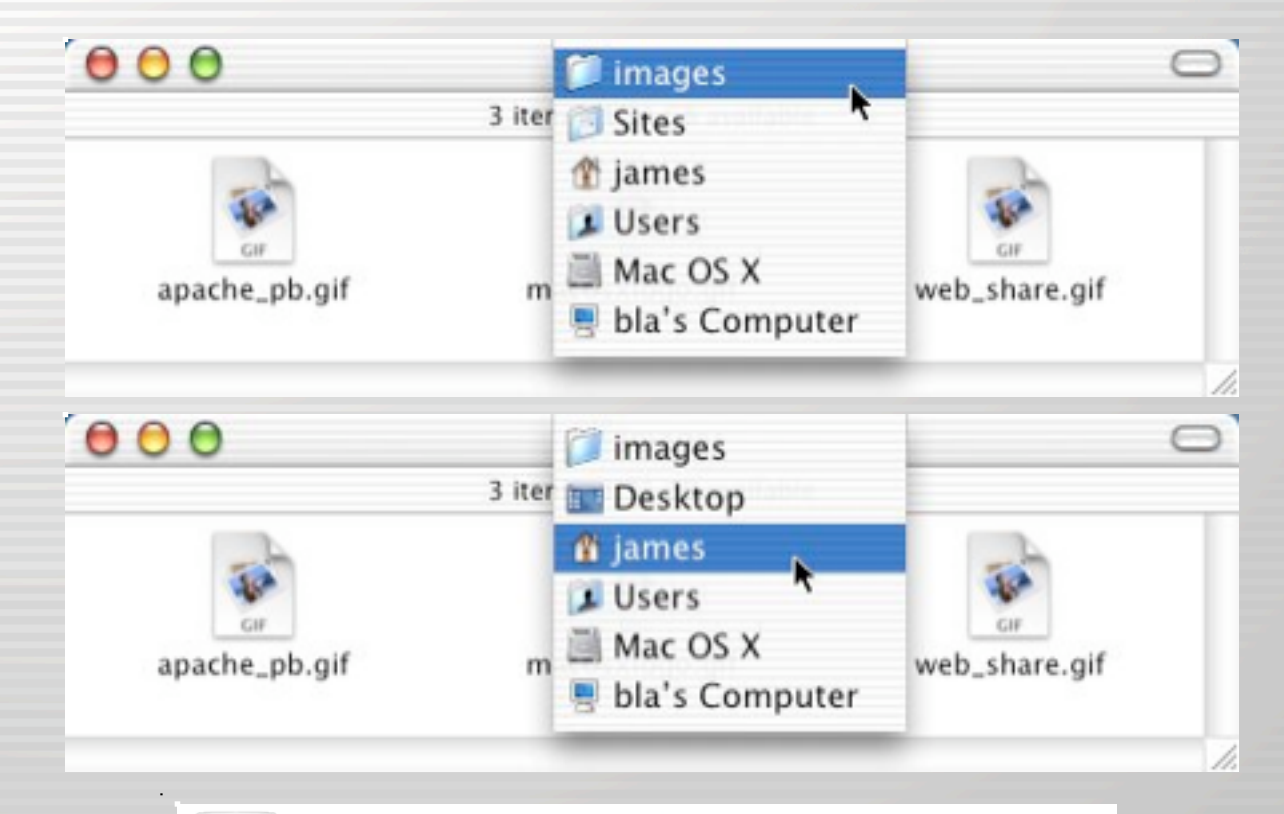

# Title bar: proxy icon

- Click and hold for a second on the "Proxy icon"
- Drag it just like if you were grabbing the actual folder icon

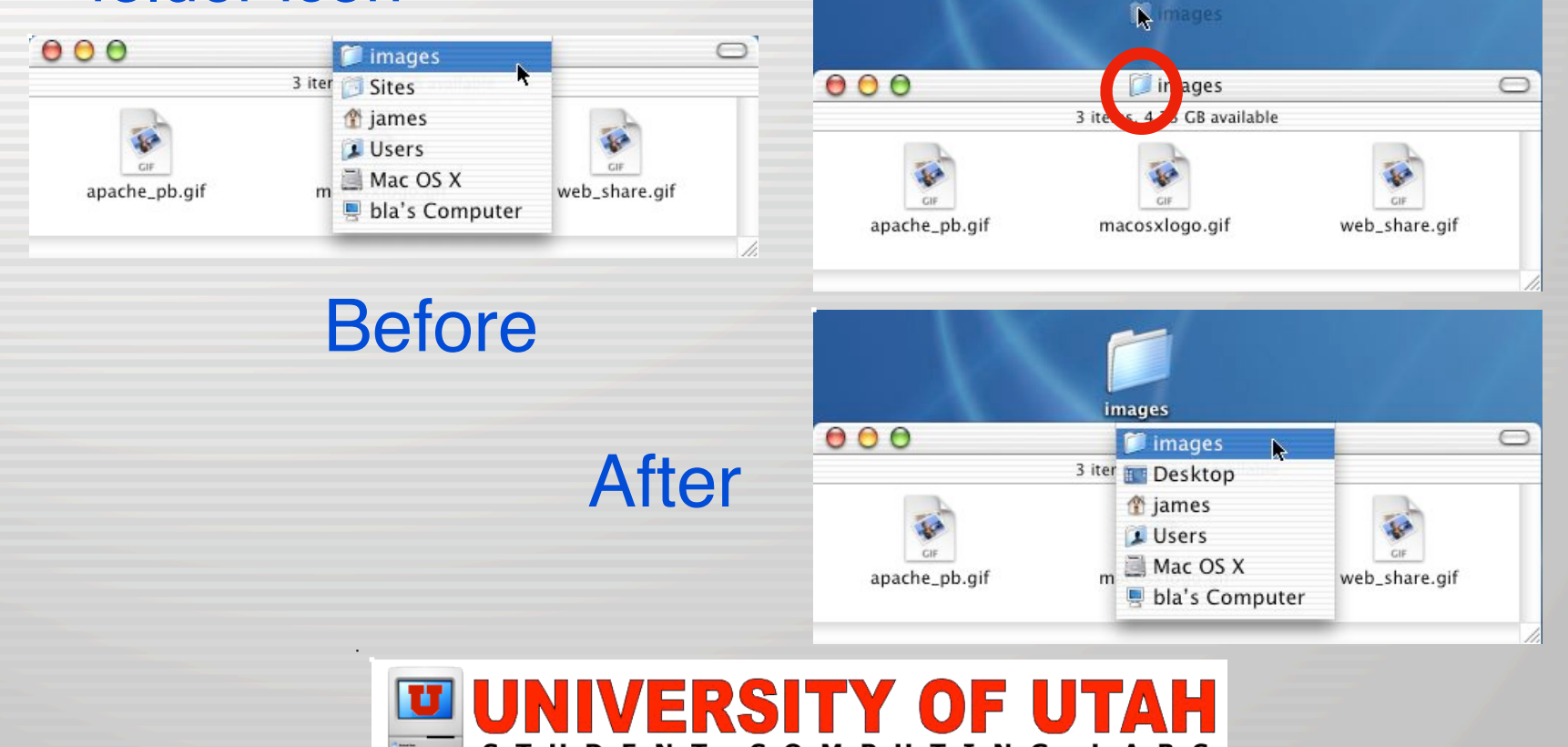

### **Printers**

- Setting up a Printer
- Configuring printer
  - Other drivers
- Print a document
- Saving as PDF
- USB printer sharing

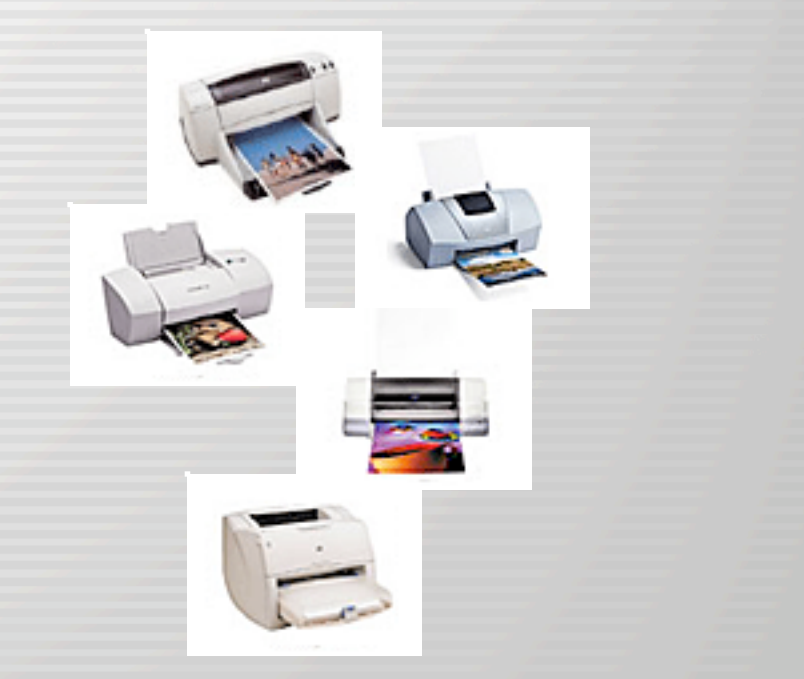

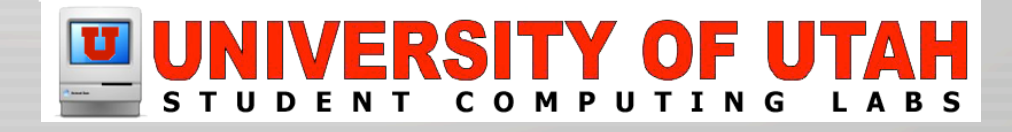

# Setting up a printer

- Make sure your printer is plugged in (USB) or on the network
- Open Print Center
- Click Add (or it will ask)

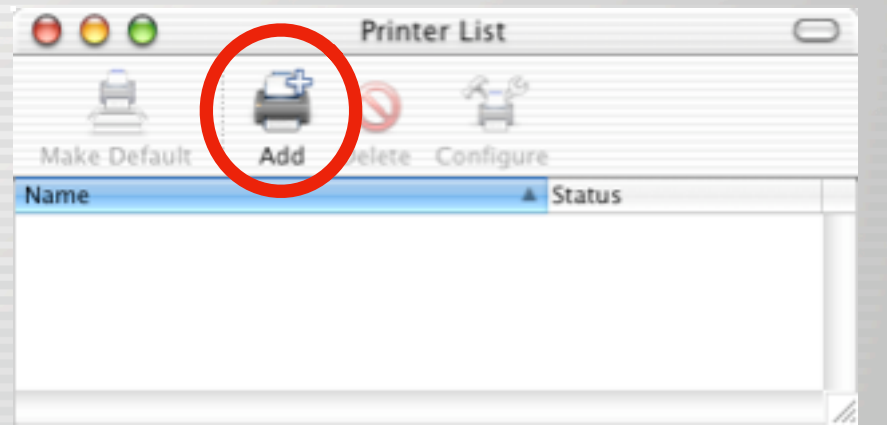

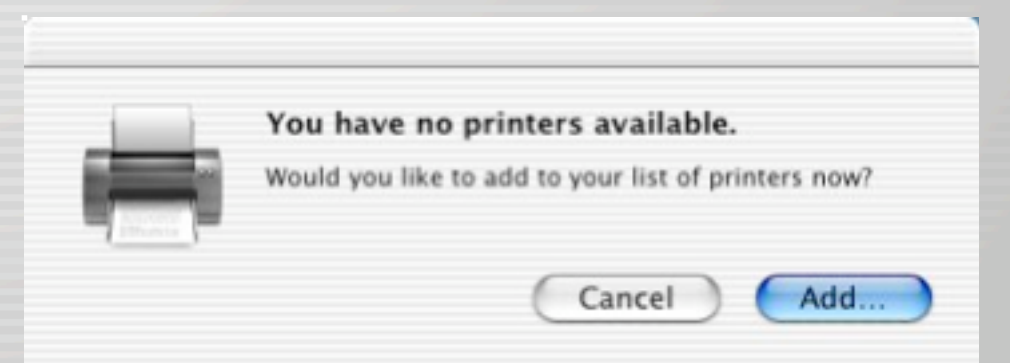

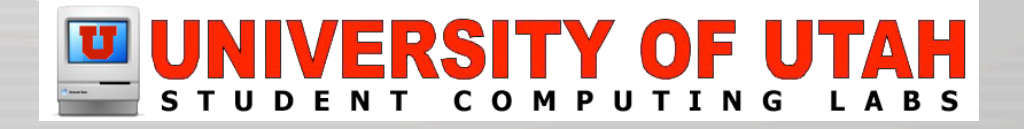

# Add a USB printer

- Select USB
- Select printer
- Click "Add"
- Printer will appear in list

| Make Default Add Delete Configure Name Status Lexmark Z22-Z32 |                | <b>a</b> | S 44           |  |
|---------------------------------------------------------------|----------------|----------|----------------|--|
| Name Status Lexmark Z22-Z32                                   | Make Default   | Add De   | lete Configure |  |
| Lexmark Z22-Z32                                               | Name           |          | ▲ Status       |  |
|                                                               | Lexinary LLL . |          |                |  |

| 00            | Printer List                                             |   |
|---------------|----------------------------------------------------------|---|
|               | ✓ AppleTalk<br>Directory Services<br>IP Printing         |   |
| Name          | USB<br>EPSON AppleTalk                                   | ī |
| Guid          | EPSON FireWire<br>EPSON USB<br>Lexmark Inkjet Networking |   |
| Printer Model | Auto Select                                              | • |

## Add a network printer

- AppleTalk and Rendezvous just point and click
- IP Printing and Directory Services done by a system administrator who knows settings

| 000                                                                                        | Printer I                                                                           | ist 🖂                                                                                                    | (ir Printing                                                                                              |  |
|--------------------------------------------------------------------------------------------|-------------------------------------------------------------------------------------|----------------------------------------------------------------------------------------------------|----------------------------------------------------------------------------------------------------|--|
|                                                                                            | AppleTalk<br>Art                                                                    | •                                                                                                    | Printer's Address: 10.0.1.1<br>Internet address or DNS name                                               |  |
| Name<br>Art History<br>Art Lab 600<br>Fiery LX_Pr<br>Fiery LX_Pr<br>Fine Artsyl<br>Charact | LaserWriter<br>Opro<br>o5000_Direct<br>o5000_Print<br>Laserwriter<br>er Set:Western | Type     PostScript printer     PostScript printer     PostScript printer     PostScript printer     PostScript printer     PostScript printer | Complete and valid address.                                                                               |  |
| inter Model:                                                                               | Auto Select                                                                         | Cancel Add                                                                                                    | Model Name<br>HP Laserjet 8150 Series<br>HP Laserjet 9000 MFP<br>HP Laserjet 9000 Series<br>HP Monier 240 |  |

# Configure a USB printer

000

Make Default

Click "Configure"

Utility will open

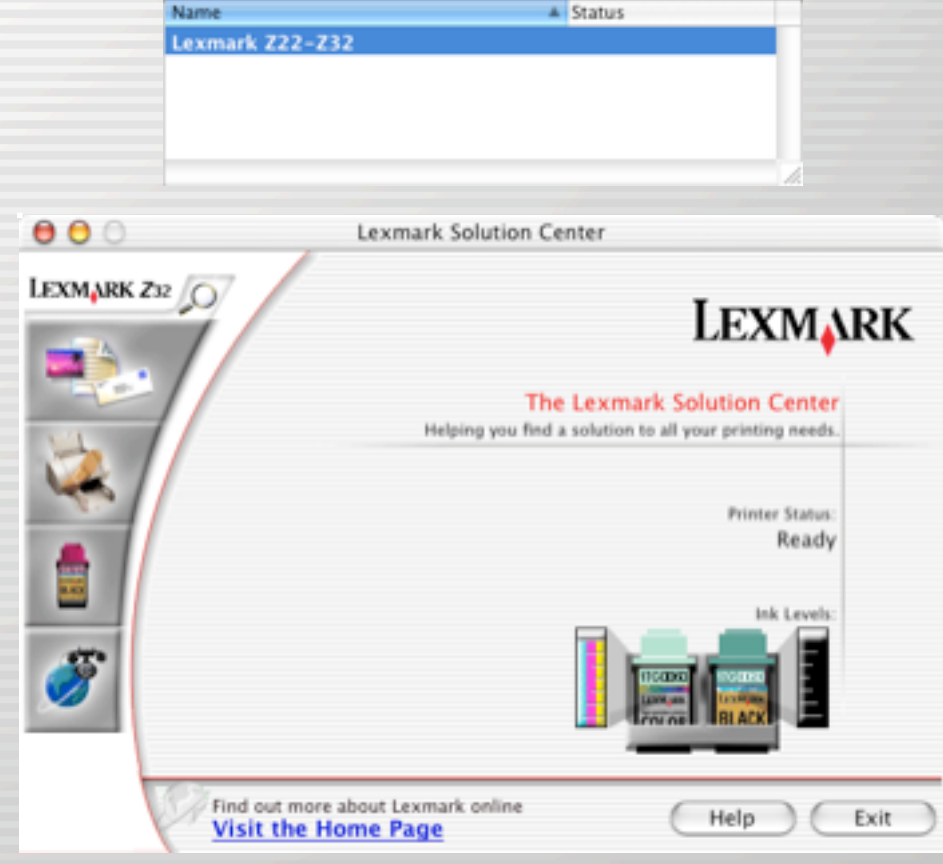

Printer List

Delete Configure

Add

 $\bigcirc$ 

# Configure a USB printer

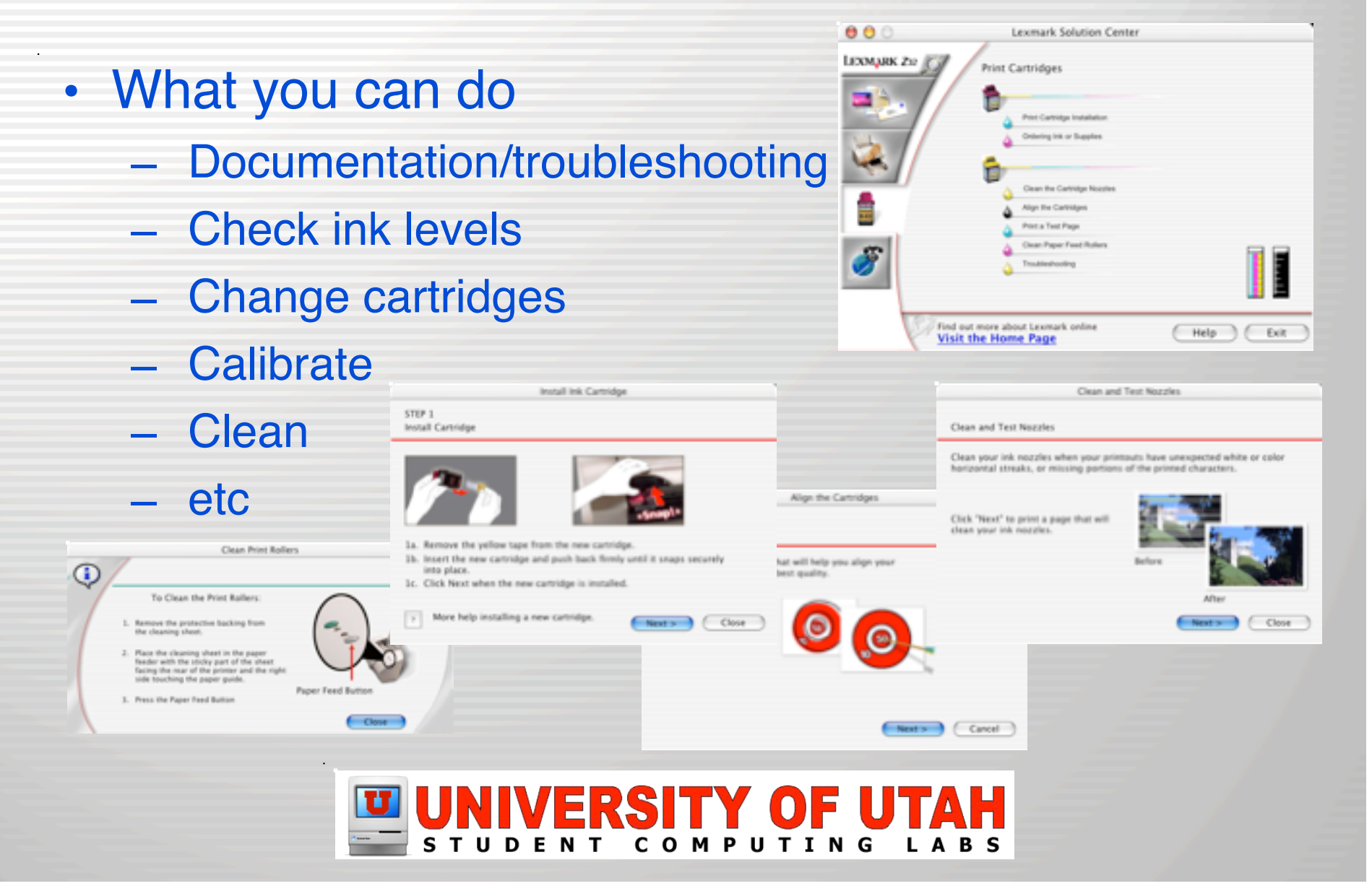

## FYI: Location of printer stuff

 Print drivers and settings are stored at /Library/Printers/

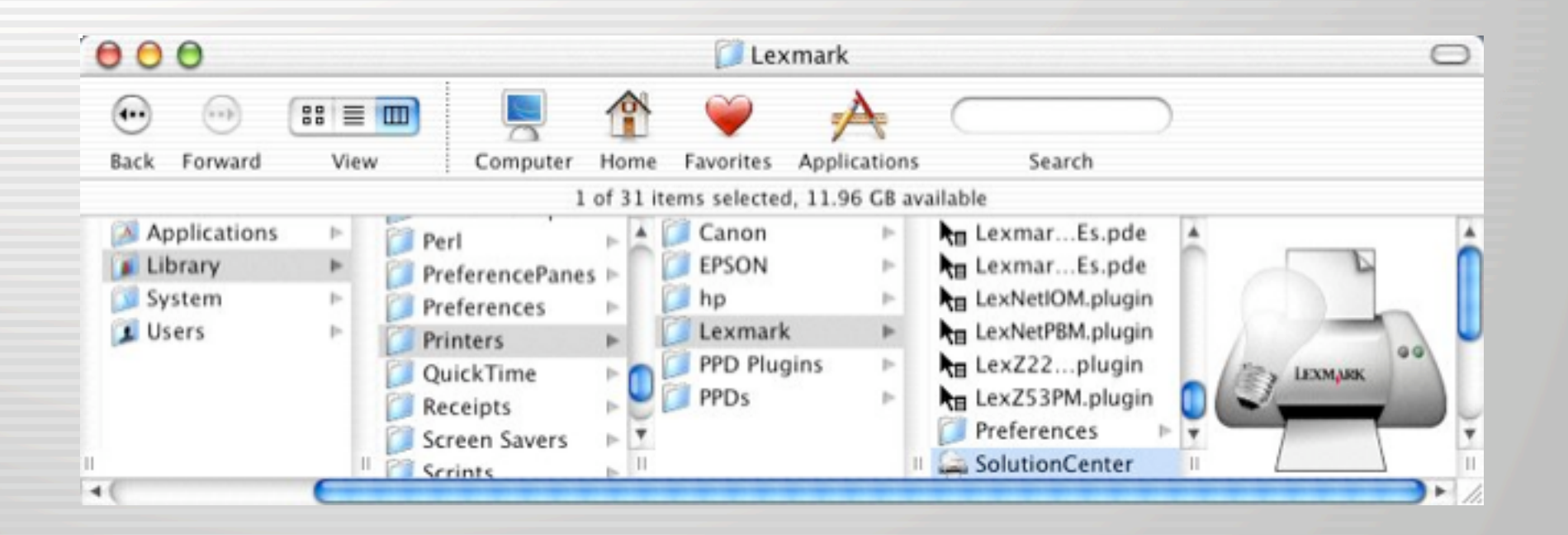

## Other print drivers

- Check printer websites
- Canon, Epson, Lexmark, or PCL printer w/o Mac OS X drivers, try installing GIMP-Print
  - gimp-print.sourceforge.net

and CUPS! Gimp=Print PRINT PLUCIN & CHOSTSCRIPT DRIVER
## Printing a document

- File --> Print or "Command-P"
- Select options
- Click "Print" button

| Copies & Pages<br>Layout<br>Output Options<br>V Quality & Media | xmark Z22-Z32<br>andard                          | •                                      |
|-----------------------------------------------------------------|--------------------------------------------------|----------------------------------------|
| Color<br>Printer Services<br>Summary                            | ່ 🗠 📑 🎝 ເຜ                                       | ick Print                              |
|                                                                 | <b>≣773</b> € 0 (60<br>(11)                      | rmal<br>00 x 600)<br>gh<br>200 x 1200) |
| Paper Type:                                                     | Yain                                             |                                        |
| O Lea                                                           | rn how specialty paper ca<br>prove print quality | in dramatically                        |
| Halftone: 🕢                                                     | Vir Brush (Quality)                              |                                        |
|                                                                 |                                                  |                                        |

| File Edit View Wind | low H |
|---------------------|-------|
| New From Pasteboard | ЖN    |
| Open                | жо    |
| Open Recent         | •     |
| Close               | жw    |
| Save                | ЖS    |
| Save As             | ፚ፠S   |
| Export              |       |
| Page Setup          | ዕ፠P   |
| Print               | ЖP    |

| Preset         | s: Stand | lard    |          |               |
|----------------|----------|---------|----------|---------------|
| Copies & Pages | ;        |         |          |               |
| Pages:         | IIA 🖲    |         | Collat   | e             |
| (              | From:    | 1       | Reven    | se Page Order |
|                | To:      | 1       |          |               |
| Copies:        | 1        |         | 1;       | 23            |
| I Want T       | •        |         |          |               |
| Quality:       | Norm     | al      | Scaling: | 100%          |
| Paper Type:    | Plain    |         | Layout:  | Normal        |
| Paper Size:    | 8.500    | × 11.00 | 00       |               |
| Unentation:    | Portra   | ut      |          |               |

### UNIVERSITY OF UTAH

## Printing a document

- Wait for printer
- Or delete, hold, resume the job
- Or stop all printing

| 000      | )                    | Lexmark Zzz, Z32 |  |
|----------|----------------------|------------------|--|
| O Delete | fold Resume          | Stop Jobs        |  |
|          | Untitled<br>Page 1 d | of 1             |  |
|          | Processi             | ing job          |  |
| Status   | A Name               |                  |  |
|          | Untitle              | d                |  |

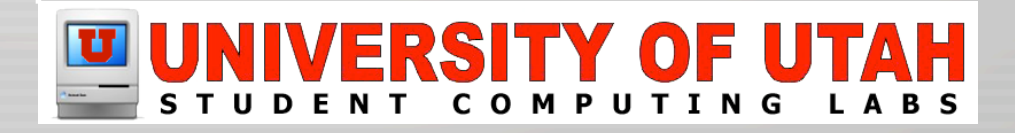

#### Save as PDF

- Get ready as normal
- Click on "Save As PDF..." instead of "Print"

| Printer: HP LaserJet  | 8100D | N Queue |    | \$      |     |
|-----------------------|-------|---------|----|---------|-----|
| Presets: Standard     |       |         |    | ;       |     |
| Copies & Pages        |       |         |    |         |     |
| Copies: 1             | Col   | lated   |    |         |     |
| Pages: 💽 All          |       |         |    |         |     |
| O From:               | 1     | to:     | 1  |         |     |
| ? Preview Save As PDF |       |         | Ca | ncel Pr | int |

#### UNIVERSITY OF UTAH

# **USB** Printer sharing

- Computer with USB printer
  - Open System Preferences, Sharing
  - Select "Printer Sharing"
- Other networked computer
  - Shared printer just "shows up"
  - Can't "Delete", "Configure",
    "Make Default", or "Stop Jobs"

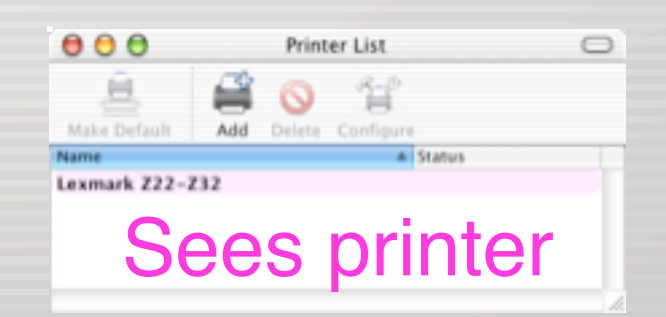

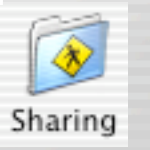

| c      | omputer Name:                                                                                                  | Snowball             |                                               |                                        |
|--------|----------------------------------------------------------------------------------------------------|----------------------|-----------------------------------------------|----------------------------------------|
| Ren    | dezvous Name:<br>twork Address:                                                                                | Snowball<br>10.0.1.3 |                                               | Jecal                                  |
|        |                                                                                                    | Services             | Frenal Internet                               |                                        |
| Select | a service to cha                                                                                               | nge its setting      |                                               |                                        |
|        | On Service                                                                                                    |                      | Printer Sharing Or                            |                                        |
| ŏ      | Windows File 5                                                                                                 | haring               | ( 100                                         |                                        |
| 0      | Personal Web                                                                                                   | Sharing              | Club ling to present<br>printers connected to | other people from using this computer. |
|        | Remote Login                                                                                                   |                      |                                               |                                        |
|        | Remote Apple                                                                                                   | Events               |                                               |                                        |
| 1 8    | and a second second second second second second second second second second second second second second second |                      |                                               |                                        |
| l ê    | Printer Sharing                                                                                                |                      |                                               |                                        |

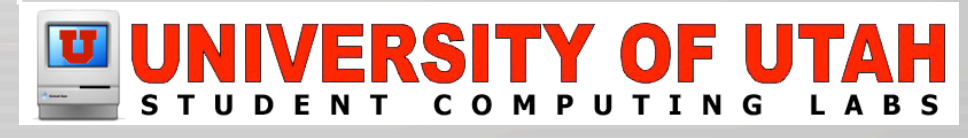

#### **More Classes Offered**

- Mac OS X Advanced
  - Thursday April 3rd, 10:45 AM to 11:45 AM
  - Marriott Library Multimedia Center, Room 1745

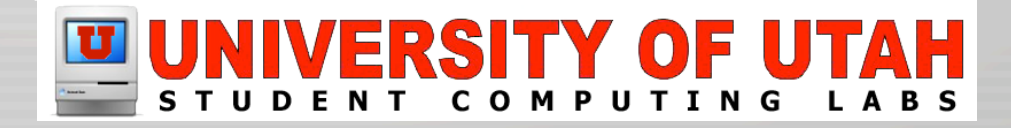

### **Contact Information**

- · Web www.macos.utah.edu
- Email mac@scl.utah.edu

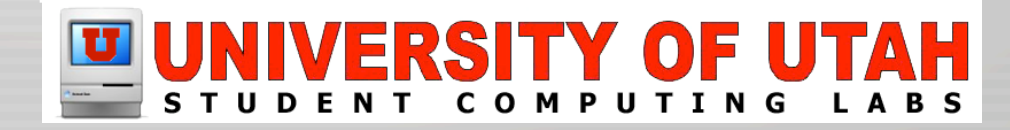